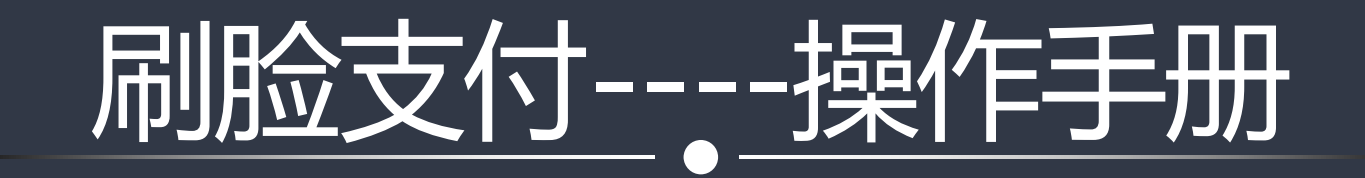

2019-12-06 上海酷多信息技术有限公司

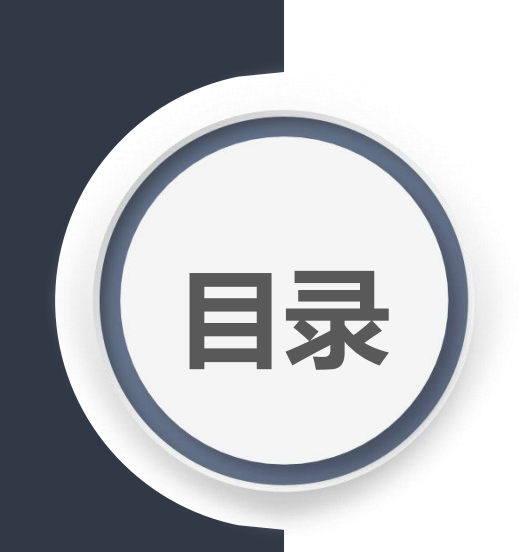

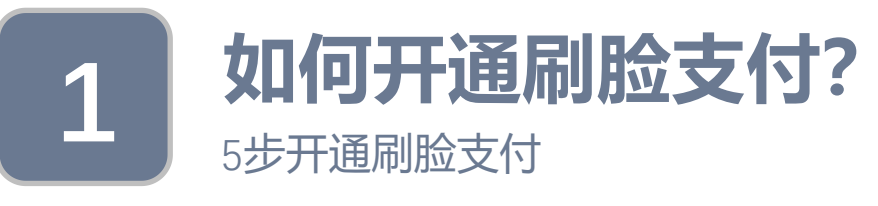

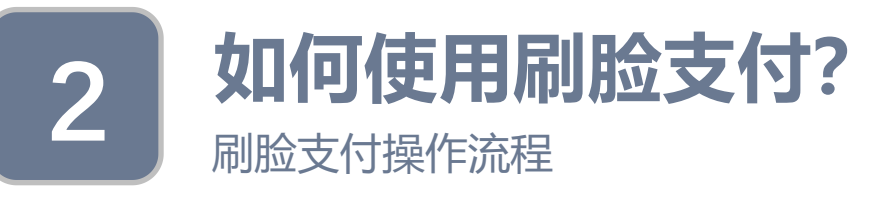

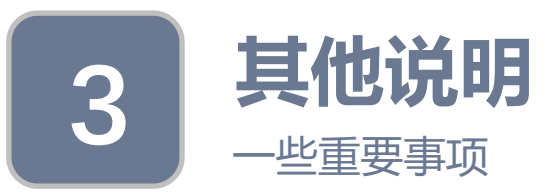

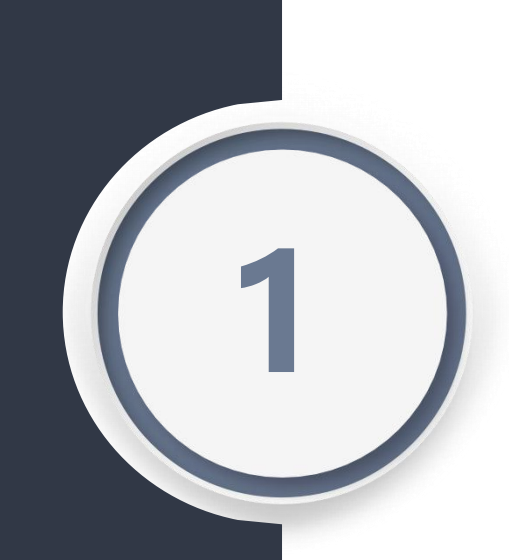

# 如何开通刷脸支付?

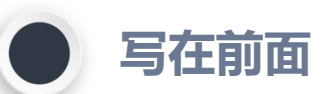

# し 刷脸业务

本业务(刷脸支付)使用的是支付宝公司的设备--设备名称:蜻蜓;业务同时支持商米,马里奥,F1~4代蜻蜓

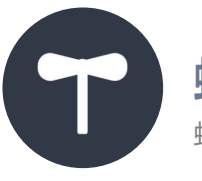

## 蜻蜓设备

蜻蜓有唯一编号(购买设备时将与购买者支付宝账户绑定),购买者可登陆支付宝开放平台转签约给其他人 (注,支付宝会返佣给有设备签约权的人)

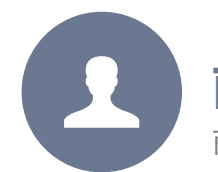

## 前期准备

商家需在支付宝开放平台拥有一个支付宝小程序(可作为商城小程序);并在该小程序下开通lot小程序 (即lot小程序归属于支付宝小程序,二者的APPID,支付宝公钥,应用私钥相同)

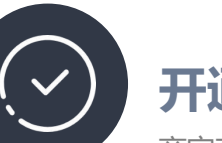

## 开通须知

商家在酷客多后台绑定lot小程序并下载lot小程序的代码包,再使用支付宝开发工具上传lot代码包,待支付宝官方审核通过后,商家将lot小程 序安装到蜻蜓设备上即表示已开通刷脸支付业务。(即,lot小程序是运行在蜻蜓上的小程序)

## 五步开通刷脸支付

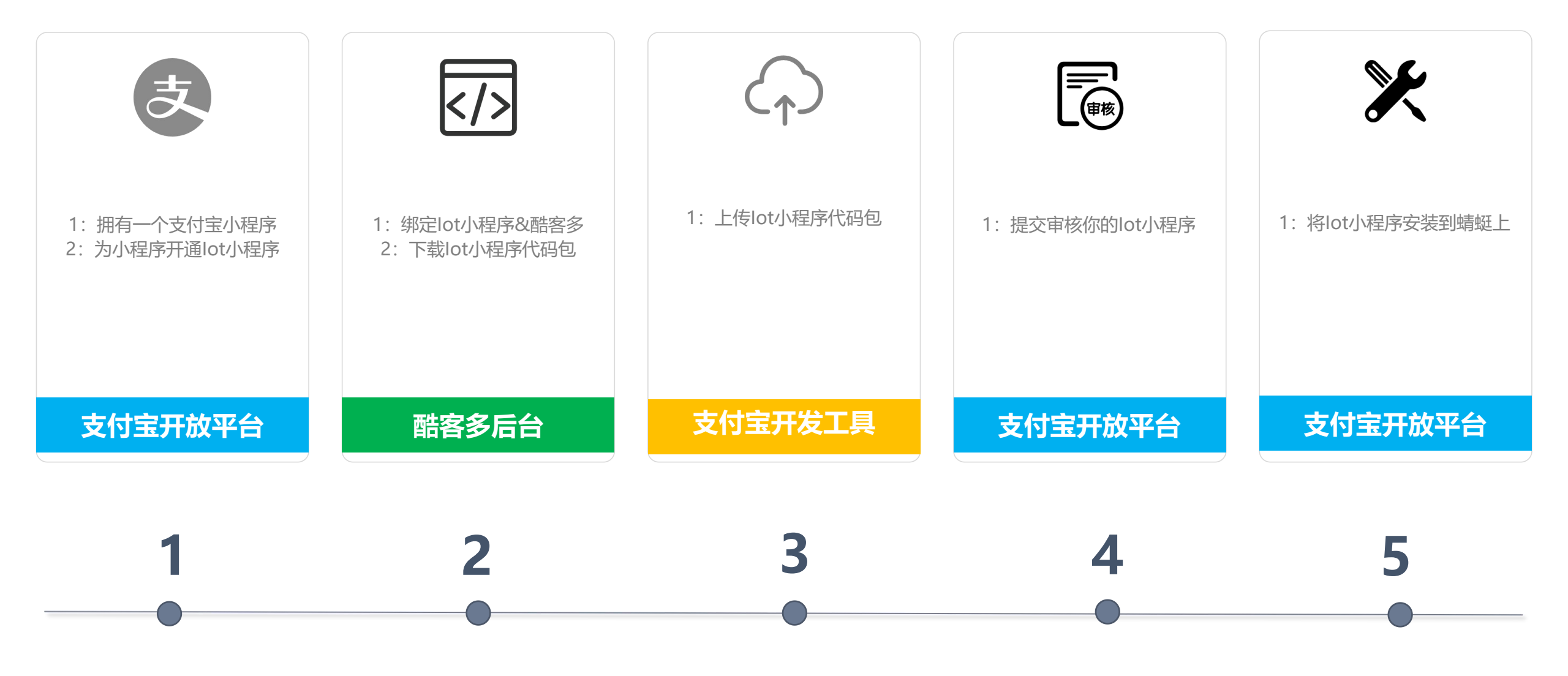

#### 1.1登陆支付宝开放平台

商家使用支付宝账户(必须为企业账户)登陆支付宝开放平台 进入:开发者中心>>小程序

#### 1.3开通lot小程序

进入:设置>>多端发布支持>>开通lot小程序即开通

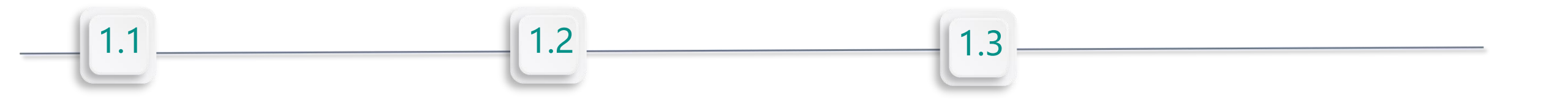

1.2创建支付宝小程序(如您在酷客多平台中已绑定支付宝小程序,则无需创建)

根据页面提示输入支付宝小程序名称即可创建

## 使用企业账户登陆支付宝开放平台

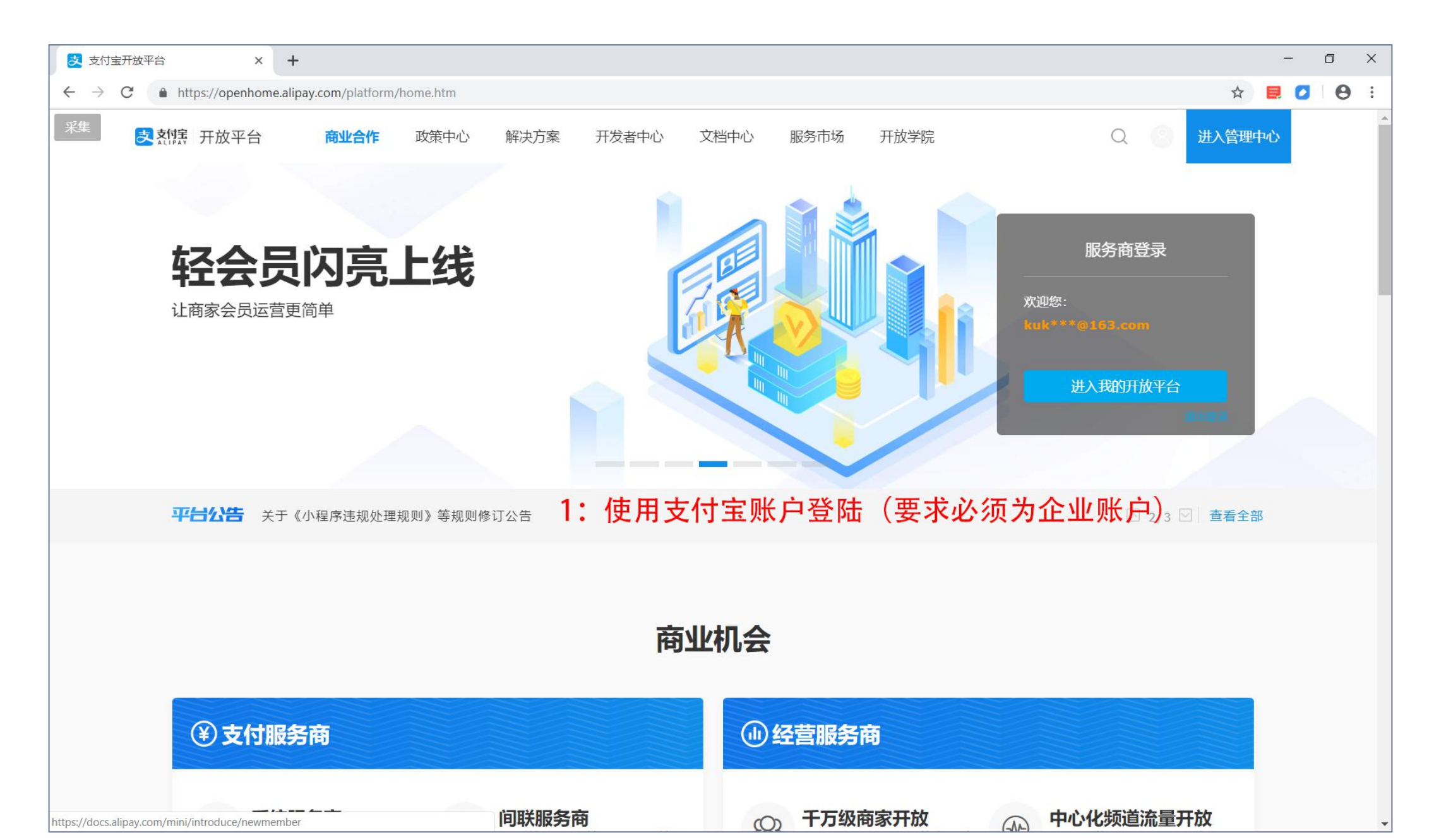

## 依次进入【开发者中心>>小程序】

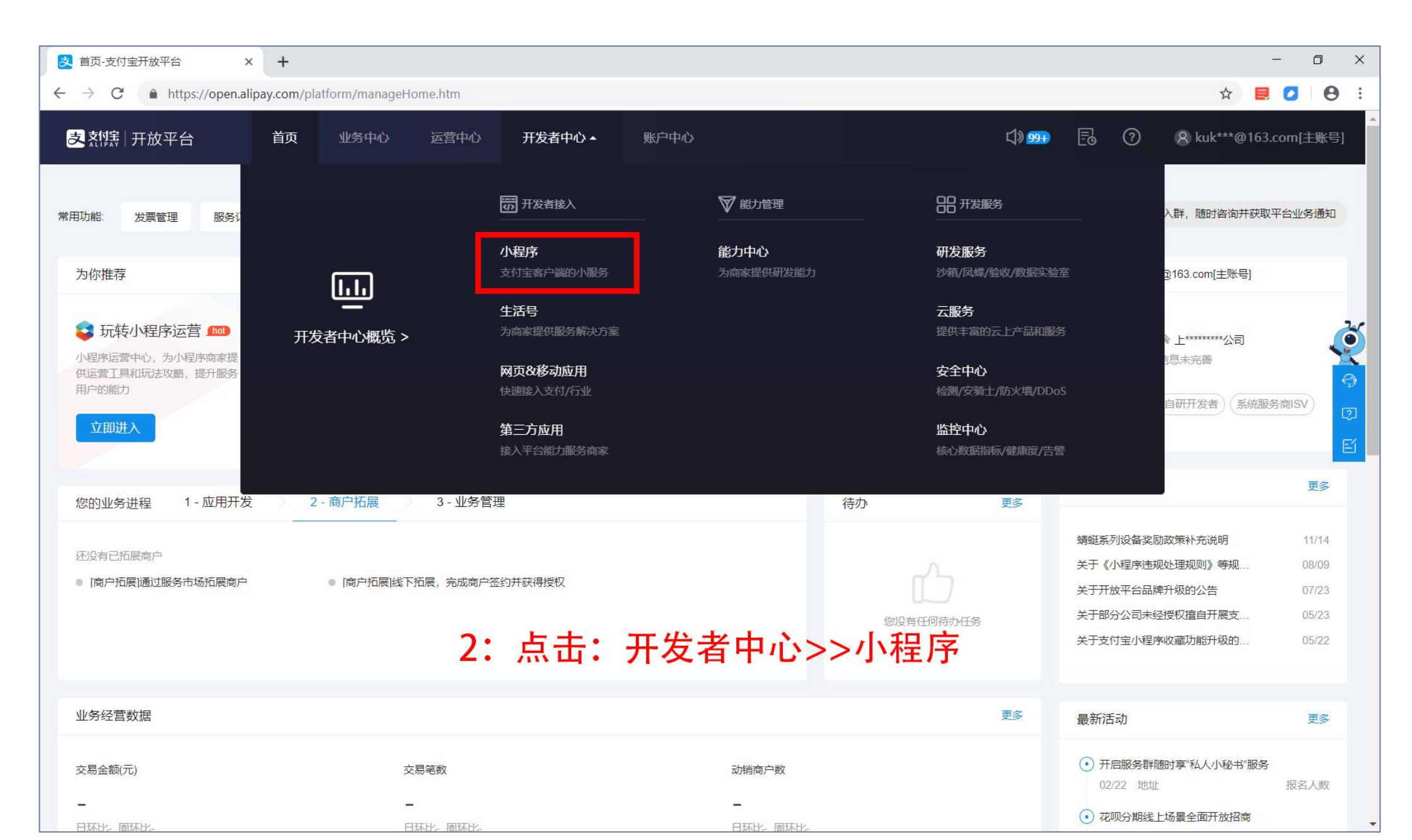

## 点击创建,开始创建小程序(如您在酷客多平台中已绑定支付宝小程序,则无需创建)

| ● 小程序列表页 × +                            |                  |                   | - 0 ×             |
|-----------------------------------------|------------------|-------------------|-------------------|
| ← → C                                   |                  | \$                | ■ 🛛 \varTheta :   |
| 支 烈震                                    |                  | 🗘 🥦 📑 🧿 ጸ kuk***@ | )<br>163.com[主账号] |
| 支付宝搜索开放(公测)                             | 搜索关键词任性换 服务直达抢   | 先体验 立即开通>         |                   |
| 我的小程序                                   |                  |                   | 创建                |
| 名称                                      | APPID            | 上架版本              | 操作                |
| 好世界捷运商城                                 | 2019112769465263 |                   | 査看                |
| 酷客多超级门店                                 | 2019112669390951 |                   | 查看                |
| <b>酷客多商家版</b>                           | 2019081466192617 | 支付宝:0.0.4         | 查看                |
| 名称释放00260542 (名称超期释放) 0                 | 2019080966122970 |                   | 查看                |
| 新 · · · · · · · · · · · · · · · · · · · | 、程。序。9567(如您已有支  | 付宝小程序则无需仓         | ]建)               |
| 名称释放00259411 (名称超期释放) 0                 | 2019080666145210 |                   | 查看                |
| 酷客多家政小程序                                | 2019073066090200 |                   | 查看                |
| 名称释放00247505(名称超期释放) 3                  | 2019070965841047 |                   | 查看                |
| 酷客多家政服务                                 | 2019062765775068 | 支付宝:0.0.1         | 查看                |
|                                         |                  |                   |                   |
|                                         |                  |                   |                   |
|                                         |                  |                   |                   |

## 输入小程序名称和相关的信息后点击创建即可

| 🛃 小程序创建页 X 🕂                                                    |                             |               |                | - 0 ×                  |
|-----------------------------------------------------------------|-----------------------------|---------------|----------------|------------------------|
| $\leftrightarrow$ $\rightarrow$ C $($ https://openhome.alipay.c | om/mini/dev/create          |               | \$             | <b>e</b> 🖸 \varTheta : |
| 支 対集 ② 小程序 运营中心                                                 | 数据中心 开发中心▲                  | <b>↓)</b> 999 | 🖥 🕐 ጸ kuk***@1 | 2<br>63.com[主账号]       |
| く创建小程序                                                          |                             |               |                | - 1                    |
| * 小程序名称:                                                        | 连云港捷运商城                     |               |                |                        |
| 小程序英文名:                                                         | <b>收起更多详细信息∨</b><br>3~30个字符 |               |                | Č                      |
| 小程序简介:                                                          | 10~32个字符,一个中文两个字符。          |               |                | 9<br>Eí                |
| 小程序LOGO:                                                        | ♪ 4: 填写小程序名称,               | 点击创建即可成功      | 创建小程序          | 盟<br>②<br>不            |
| 所属行业:                                                           | × +                         |               |                |                        |
|                                                                 | 详情请参见小程序相关类目及所需资质材料。        |               |                |                        |
| 小程序描述:                                                          | 20-200个字,一个中文两个字符。          |               |                |                        |
| 客服电话:                                                           | 客服电话                        |               |                |                        |
|                                                                 | 创建                          |               |                |                        |

## 创建完成,这里显示了你刚创建的小程序(及其Appid)

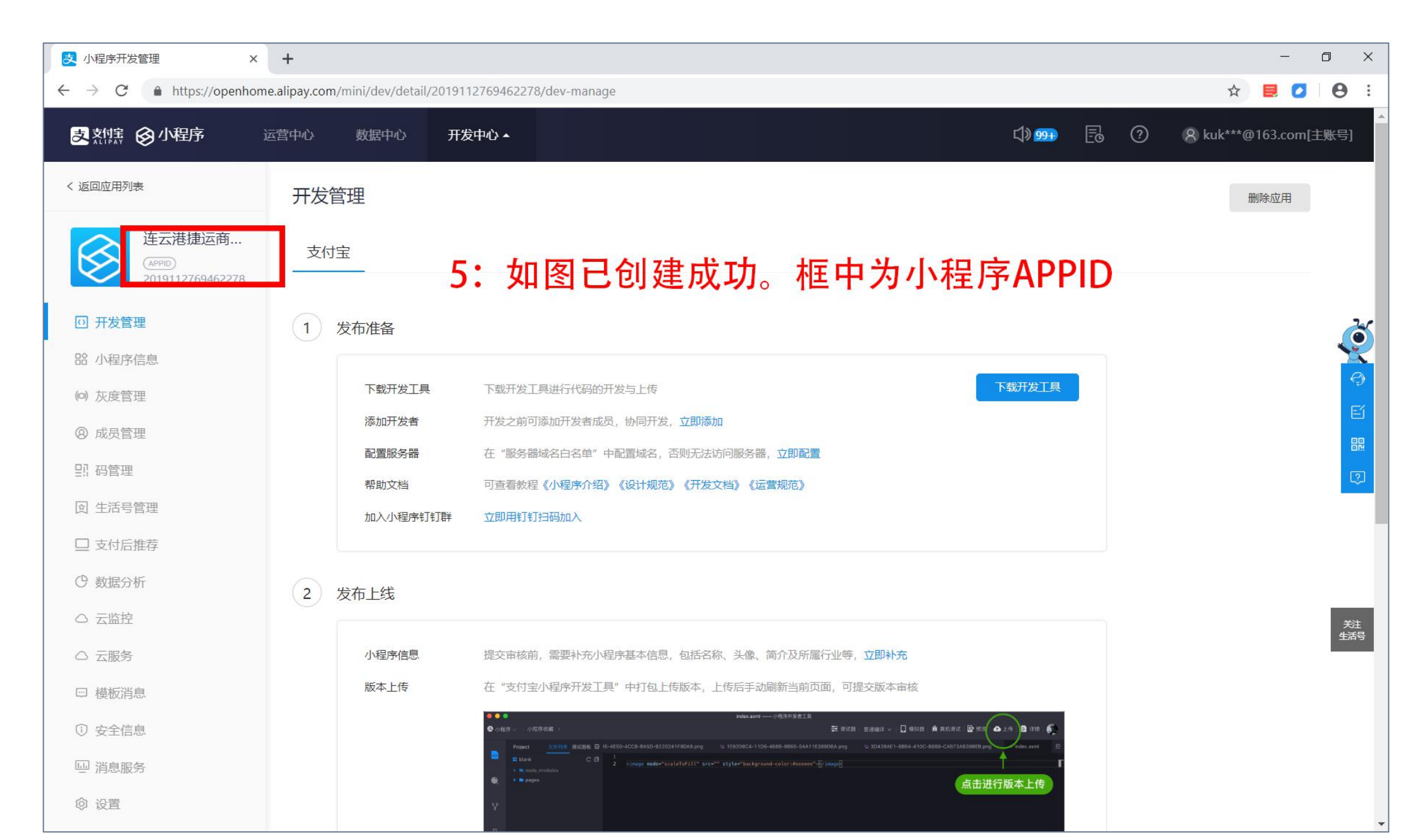

## 依次进入【设置>>多端发布支持】, 启用lot小程序

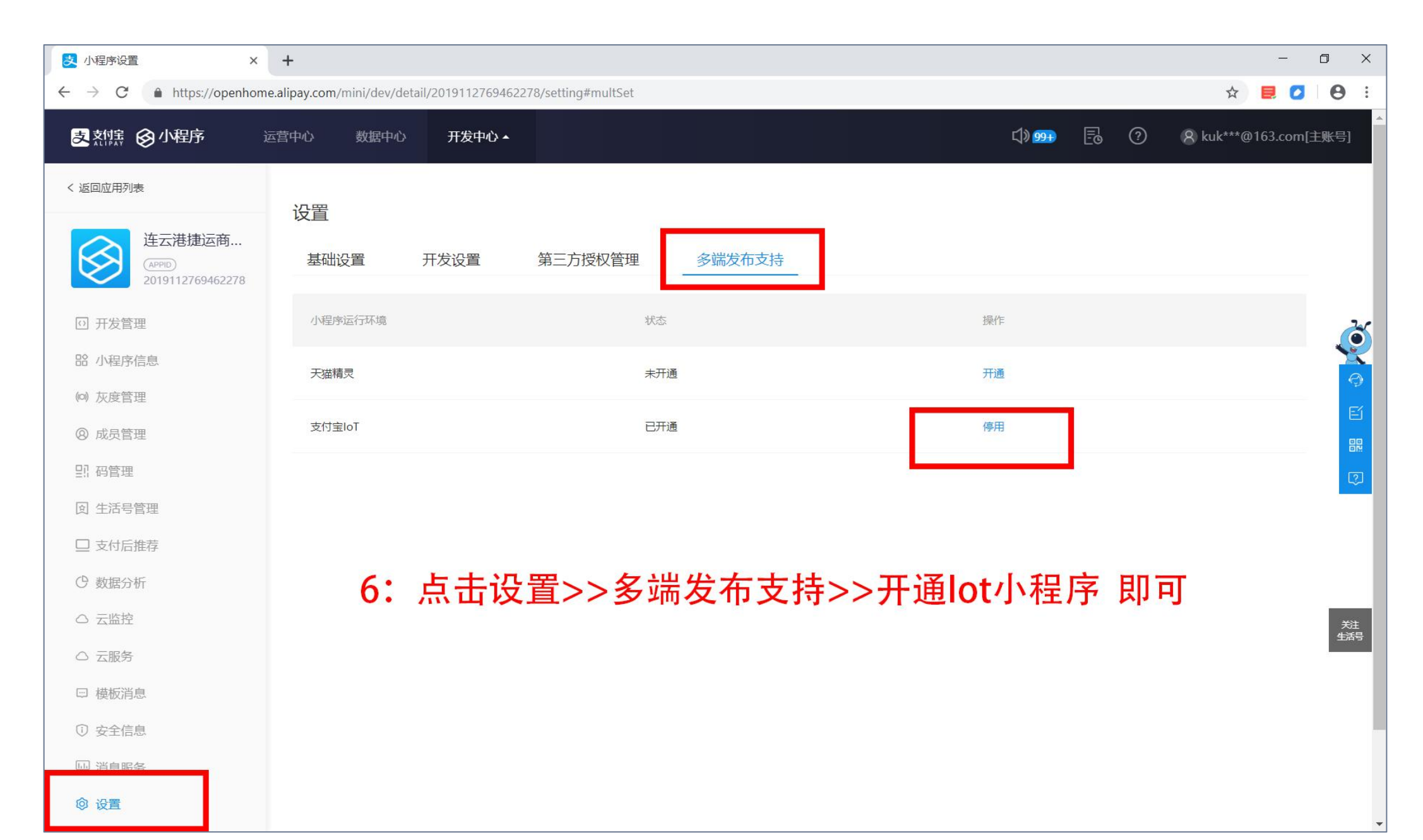

## 第1步已完成

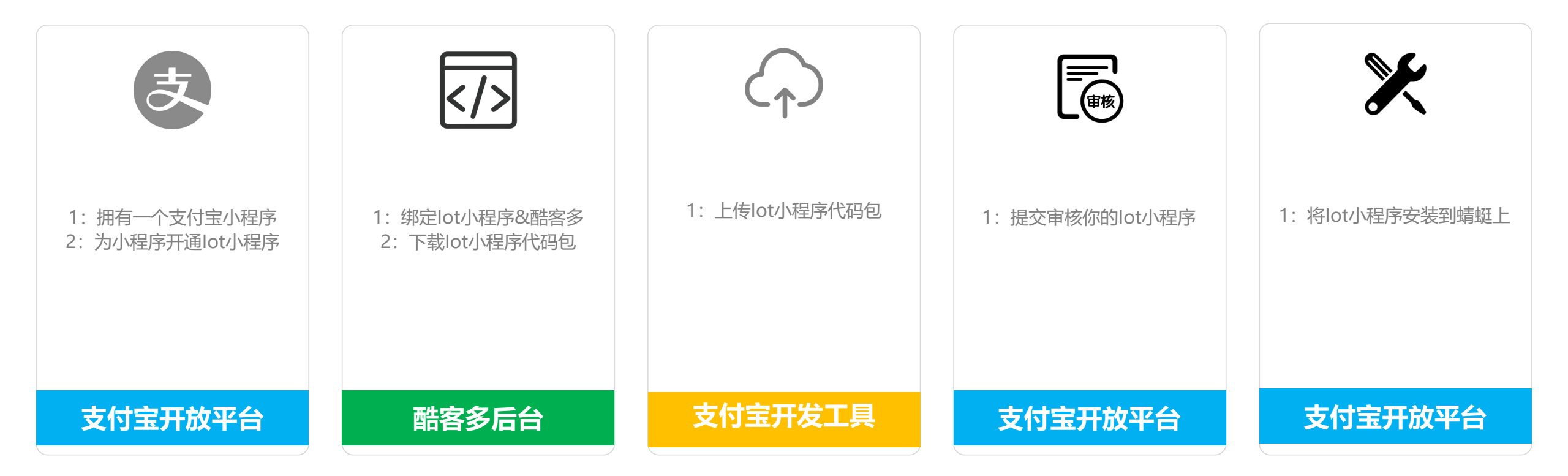

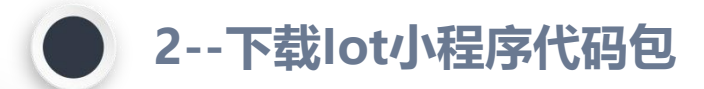

## 如您在酷客多平台中已绑定支付宝小程序,则只需执行2.4:下载lot代码包并启用lot小程序即可

#### 2.1配置httpRequest接口请求域名白名单

商家在开放平台添加ws.soonku.net、ws.kukeduo.cn 两个网址作为白名单

2.3绑定lot小程序

在酷客多后台使用支付宝公钥和APPID绑定lot小程序

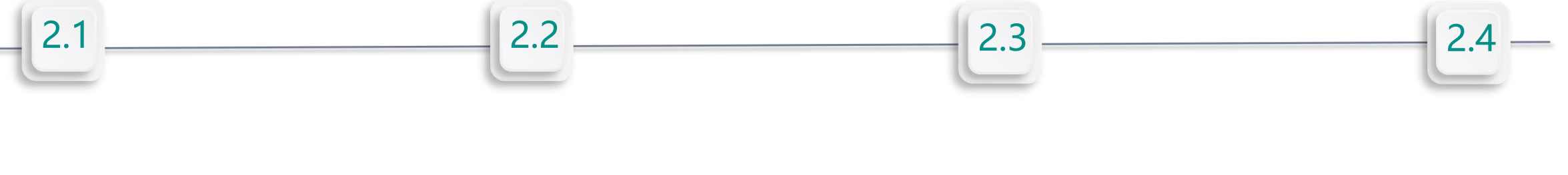

2.2设置接口加签方式

目的是:使用RSA签名验签软件生成小程序的应用公钥和应用私钥, 并在开放平台获取支付宝公钥,用于和酷客多安全对接 2.4下载lot小程序代码包

在酷客多后台下载lot小程序代码包

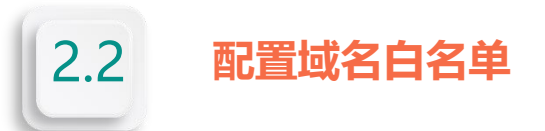

## ■ 商家在开放平台中将ws.soonku.net、ws.kukeduo.cn 加入白名单

| ▶ 小程序设置 ×                                             | + - 0                                                                | ×        |
|-------------------------------------------------------|----------------------------------------------------------------------|----------|
| $\leftrightarrow$ $\rightarrow$ C $($ https://openhom | .alipay.com/mini/dev/detail/2019112769462278/setting#develop 🔂 🗦 🙋 🖗 | ) :      |
| 支熱症 ③小程序                                              | 营中心 数据中心 开发中心▲ 〔》999 	 □ ⑦                                           | <u>^</u> |
| く 返回应用列表                                              | 设置                                                                   |          |
| 连云港捷运商<br>(APPD)<br>2019112769462278                  | 基础设置 开发设置 第三方授权管理 多端发布支持                                             |          |
| 回 开发管理                                                | ↓ 开发信息                                                               |          |
| 品 小程序信息                                               | 接口加签方式: 智无 设置                                                        |          |
| (0) 灰度管理                                              | IP白名单: 未设置 设置                                                        |          |
| ⑧ 成员管理                                                | 内容加密方式 查看设置方式                                                        |          |
| 13. 码管理                                               | <i>安</i> 欲 揭作                                                        |          |
| ② 生活号管理                                               |                                                                      |          |
| □ 支付后推荐                                               | AESeeff 1: 在开放平台>>设置>>开发设置>>中添加服务器域名白名单                              |          |
| ♥ 数据分析                                                |                                                                      |          |
| ○ 云监控                                                 |                                                                      | 关注       |
| △ 云服务                                                 | 城名                                                                   | 活号       |
| ☺ 模板消息                                                | ws.soonku.net 删除                                                     |          |
| ① 安全信息                                                | 当前1-1条共1条 < 1 > 向第 页 跳转                                              |          |
| □□ 消息服务                                               |                                                                      |          |
| ◎ 设置                                                  |                                                                      | •        |

## 设置接口加签方式

- 1: 下载并使用RSA签名验签软件生成应用公钥和应用私钥
- windows系统版本: https://gw.alipayobjects.com/os/rmsportal/PpisHyUkzJnZltrPyfuD.zip
- mac苹果系统版本: https://gw.alipayobjects.com/os/rmsportal/chEBByCwLihYRAZtGlGl.zip
   2: 打开软件,点击【生成密钥】即可生成应用公钥和应用私钥,生成后需妥善保存
- 注: 官方文档供参阅https://docs.open.alipay.com/291/105971/

| RSA签名       | 验签工具(V1.4)                                                                                                    |                                                                                                    |                                                                                                    | ٠                                                                                     |
|-------------|----------------------------------------------------------------------------------------------------|----------------------------------------------------------------------------------------------------|----------------------------------------------------------------------------------------------------|---------------------------------------------------------------------------------------|
| 生成密钥 冬      | 签名 验签 格式                                                                                                    | 式转换 密钥匹配                                                                                                    |                                                                                                    |                                                                                       |
|             | 支付宝RSA签名升                                                                                                    | 级公告                                                                                                    |                                                                                                    | 使用说明                                                                                  |
| 密钥格式:       | ○ PKCS8(JAVA适用                                                                                                    | ))                                                                                                    | 适用)                                                                                                    |                                                                                       |
| 密钥长度:       | ● 2048                                                                                                    | O 1024                                                                                                    |                                                                                                    |                                                                                       |
|             | 生成密钥                                                                                                    | 打开密钥文件路径                                                                                                    |                                                                                                    |                                                                                       |
| 商户<br>应用私钥: | MIIEpAIBAAKCAQU<br>K6n2/eRPYQ/A462<br>t0sM60Lxg6uvJwO<br>0gp/vlbkO6yQd0V<br>+ttuk5AveZ8Zy0tq<br>oMhJegqWFCu1A<br>DkAL1of1qy4GJ20<br>nyTBLyEj0/TFu+XQ<br>+wOvw<br>+ehZtEqfRCTJ5/Lb<br>bCJHu0XFUgB6Ucc<br>+QPG7OuxitLNRc4 | Ay4IBRU4PWJFuP4cX:<br>SHE/76Tt2tOjvWuwD2<br>UE8dqhi9VWW7jzYKIF<br>/UopqvUI65nsVAg3r31<br>Ontk31gbNuVSbROhR<br>mpp27eknBBIO5DC1q<br>OXbMaP2cKmkoGbO8<br>(Qb8Www2uJifH2izNG<br>NrIOT9Yw8aC3YMiaSN<br>4zI4MECgYEA7/ewmQ<br>UXFe8VUXI7VZqK63A | 26HIE2WFnIT7WKzo29JEz8rCvdILFiRXQhmCw23F<br>ZpqTVfGukY9beJsrKKigY8AHBXz0ujZLRupSCTyc1<br>Fd5q9JIf5yya8ARzoojQYalxCSXnUx9kX6OCMmTr<br>neK6XNw+Jk+6fewic+5cQrNMfub66nf4xZ<br>pNqGIKrbnUrKzDfDzH3iwIDAQABAoIBAH/kMts<br>yHET07gmsClwNvAQ5DNEe71ABkc9PcsidW93m<br>47Ahuv2gUpX3rmVzXRE8eX8cDiq694VQGDc390<br>qzELnf7Z9YOtCXdk441XAAV2WRyTZeafuHYN4q<br>I7VHeJuNi9fVt6jmZM6qHCuq2bmGWVky0ZxeHY<br>FKiJgBoT95R<br>/85/DqiyFzQSrBgjLaXom7qltAosmZ9wp7J4BCJ | 5Zq41xJ 个<br>WfTyqjm n9WgWh<br>1fXcNitT dEfNUX3<br>JRCtZdp pebk<br>/k00ieLE<br>复制私钥 、 |
| 商户<br>应用公钥: | MIIBIJANBgkqhkiG<br>9JEz8rCvdILFiRXQł<br>gY8AHBXz0ujZLRu<br>QYalxCSXnUx9kX6<br>+6fewic+5cQrNMf                                                                                                    | 9w0BAQEFAAOCAQ8A<br>ImCw23F5Zq41xJK6n2<br>IpSCTyc1WfTyqjmt0sM<br>OCMmTm9WgWh0gp/<br>Iub66nf4xZ                                                                                                    | MIIBCgKCAQEAy4IBRU4PWJFuP4cXz6HIE2WFnl7<br>/eRPYQ/A462SHE/76Tt2t0jvWuwDZpqTVfGukY9<br>/60Lxg6uxJwOUE8dqhi9VWW7jzYKIhFd5q9JIf5yya<br>vIbkO6yQd0V/UopqvUI65nsVAg3r3heK6XNw+,"                                                                                                    | T7WKzo2 个<br>IbeJsrKKi<br>a8ARzooj                                                    |
|             | 密钥文件成功保存<br>windows_V1.4\RSA                                                                                                    | 译至【C:\Users\User\Do<br>密钥】,点击"打开密销                                                                                                    | esktop\新建文件夹\RSA签名验签工具<br>月文件路径"按钮查看                                                                                                    | 上传公钥                                                                                  |

3: 在开放平台>>设置>>开发设置>>接口加签方式 菜单下 点击设置,上传你刚生成的【应用公钥】,支付宝系统会返还 【支付宝公钥】 (这一步最终目的即为获取此支付宝公钥,其可用于绑定lot小程序&酷客多)

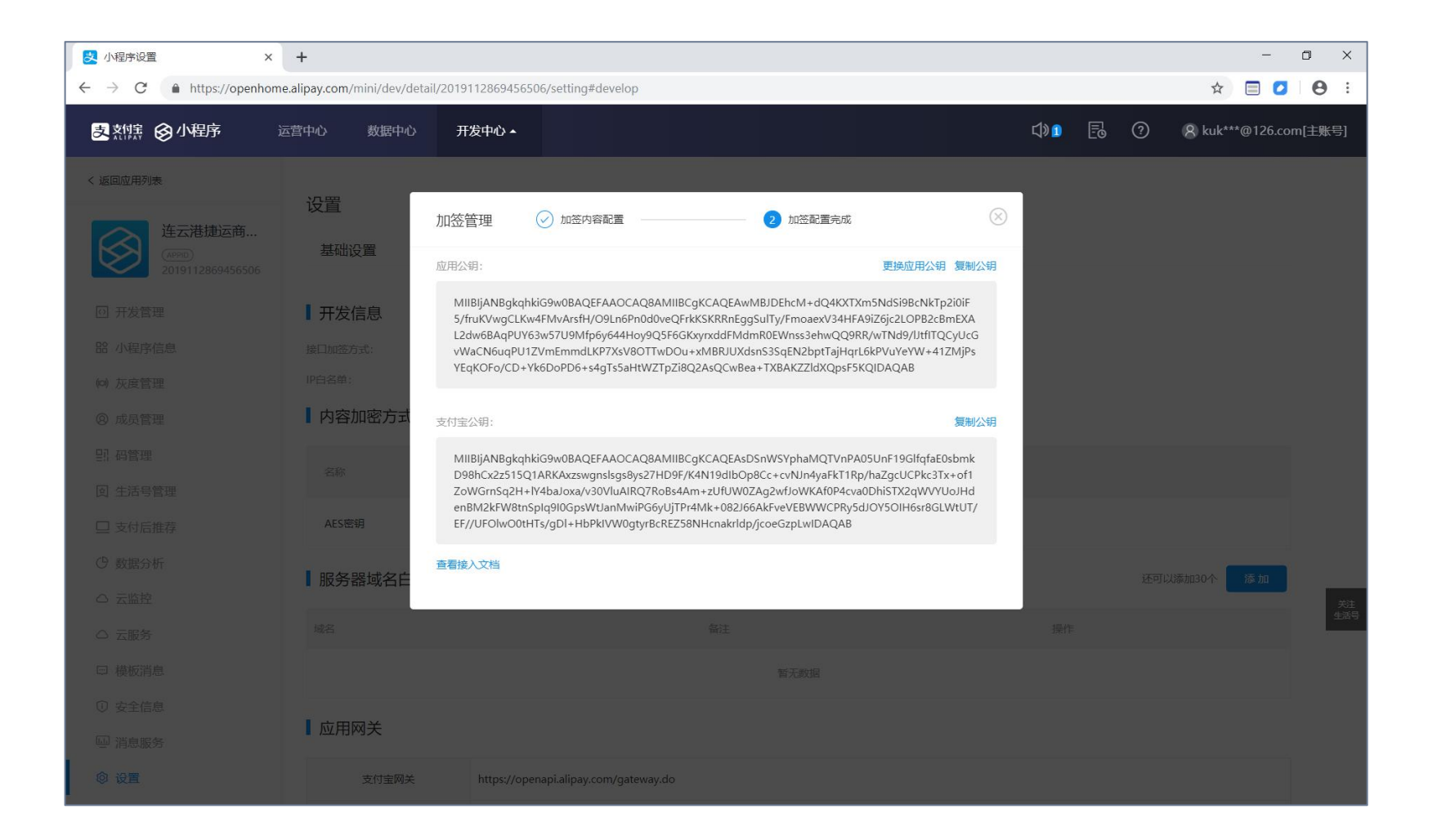

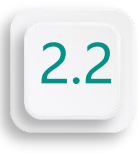

## 设置接口加签方式

3:在开放平台>>设置>>开发设置>>接口加签方式 菜单下 点击设置,上传你刚生成的【应用公钥】,支付宝系统会返还 【支付宝公钥】 (这一步最终目的即为获取此支付宝公钥,其可用于绑定lot小程序&酷客多)

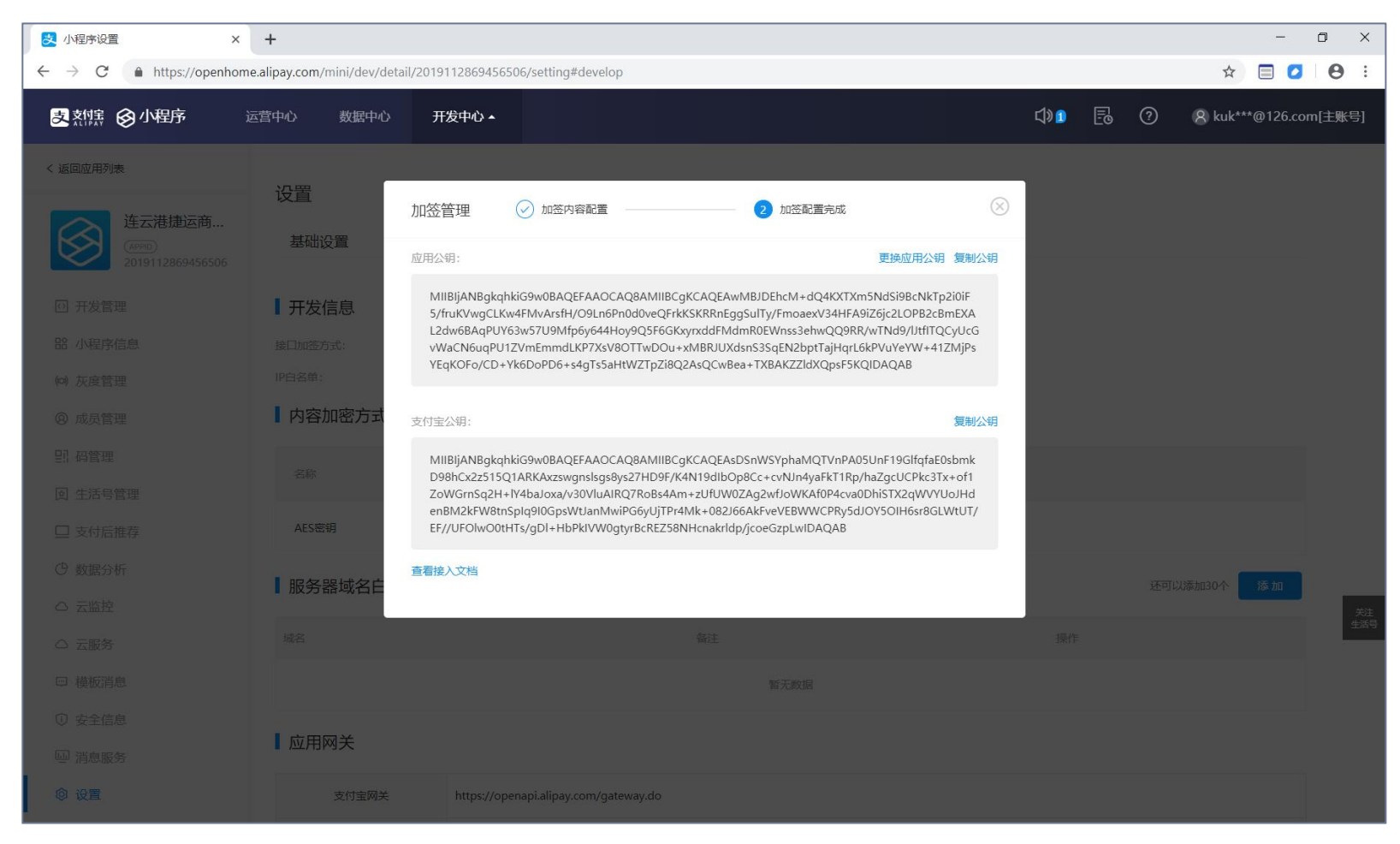

2.3

## 绑定lot小程序

商家登陆酷客多后台: 【刷脸支付>>支付宝蜻蜓>>lot小程序配置】 菜单, 启用lot小程序并填写 小程序Appid, 支付宝公钥, 应用私钥 即为绑定成功

| ₩ 醋客3                                                                                                    | 小程序管理系统    |                                                                                                    | weigouyanxuan(旗舰版) 追出                         |
|----------------------------------------------------------------------------------------------------|------------|----------------------------------------------------------------------------------------------------|-----------------------------------------------|
| 命 首页                                                                                                    | 支付宝蜻蜓      |                                                                                                    |                                               |
| 图 店铺管理 >                                                                                                    | 业务配置       | IOT小程序配直                                                                                                    |                                               |
|                                                                                                    | 开启IOT小程序   | ₮:<br><br>支付宝小程序>>小程序配置】菜单下参数一致,在任一处修改则两处会同步变                                                                                                    | 下载代码<br>ED                                    |
| <ul> <li>三 い単管理 &gt;</li> <li></li> <li></li></ul> | *小程序AppId: | 2018060560291717                                                                                                    |                                               |
| 名。会员管理 >                                                                                                    |            | 島奴金服开放平台 -> 开发者中心 -> 小程序 査看APPID MIIBIJANBgkqhkiG9w0BAQEFAAOCAQ8AMIIBCgKCAQEA a5i7/Whr2DNNsWc/CMu0Tah5NDFcFlHCkinZC3D06fsVki                                                                                                    | 下載代码                                          |
| ⊕ 智慧营销 >                                                                                                    |            | TIRI2SQNV3SErjqivni6zPNcqn9XQAa/4n9IE2wVuVpD6qy<br>oNaWpyzs2lkD2Y9eQV+12k4lnzikHaYlH5xJ5rLz4c0YcG0<br>cVuSW8E3x0aTFbE6xj03xj5FBZkwzmDn1/Q8VFZdLmE<br>mys+zHzn0mycxKvdrzThvPdB9wJklkMamfe8VTblc5KdBB                                                                                                    | 小程序开发者工具内上传代码。曾理小程序版本、功能说明:当前支付加州市,中国公司生产的增加。 |
| ② 刷脸支付 ~                                                                                                    | *支付宝公钥:    | c7G7mP787zYe0ulBFEx3rM9Fn0+TTE4qwcjmezuLjsniafK<br>+S006oaSI2VD/ntxpoFKd3I7RkcX9XCTp4OAQgeGLS0NFr<br>XjZI7xSJRq1n9KmeDNSJwIDAQAB                                                                                                    | 基础购物、界面展示功能,营销等更多功能将逐步更新。                     |
| 支付宝蜻蜓                                                                                                    |            |                                                                                                    | 1: 填写后点击保存即绑定完成                               |
| <ul> <li>■ 资讯管理 &gt;</li> <li>○</li> <li>○</li> <li>社区管理 &gt;</li> </ul>                                                                                                    |            | 如何發展及大利量公開与应用AGI的「加加了」開<br>使用RSA签名工具生成时仅可选择检钥类型为:PKCS1(非JAVA<br>适用);密钥长度为2048                                                                                                    | Appid(在开放平台获取)<br>支付宝公钥(上一步获取的)               |
| <br>■ 在线考试 >                                                                                                    | * 应用私钥:    | MIEogIBAAKCAQEA0aBbldiU1X00K+oMO2yJTBXd5C<br>BmVgPh+Mf6cnf51j525WC+NMdUQQou5uzDsAZfi/<br>NFt8pAMydozSce9uPmp3MuBO9bxjtW6XFufalPClvKy<br>Sep79Hp6pzseTra2ah+AQ7REMQ4hOUQyniKm+KGGf<br>x25iabdPTfaDb5NKm5USQDY8Oekuoo6/FzUV1HBnyE<br>45eZkveapYu8e4g9fs/FpEAIXpTkq5z4MjyJwwzGZ7p<br>zvmGtUQbH3AeYZU5uAFE2720a359WPLOwn8mYVBz | 应用私钥(RSA签名软件生成的)                              |
|                                                                                                    |            | ZCIDSDU03SURO/GMC.0032/94XeP4005MX+WDHCUSKV+<br>WCDVT9KW+YZ8UInDNmL6QDAQABA0IBABvZTfG3<br>2DKY2oGSGKScmzO8/vo9MCltHyl2U24uDs97SZTTUM<br>vtgtQ+R7ZeUjzsK8UZkpb2JP400wgWcEJKVIQueTCo<br>PVSWQe0/rR1zsgKUQFSVVIQQeXsdE1EQD2/N                                                                                                 | 2: 在此处下载lot小程序代码包                             |
|                                                                                                    |            | 溫馨提示: 途用公钥和应用私钥是通过RSA签名整合工具生成<br>的,生成后复需保存, 图后拿着应用公钥到开放平台设置,得到<br>支付宝公钥, 将支付宝公钥, 三見完成的应用私钥配置在此处。<br>应用公钥和支付宝公钥不要混淆哦。                                                                                                    |                                               |
|                                                                                                    |            | 保存                                                                                                    |                                               |
|                                                                                                    |            |                                                                                                    |                                               |

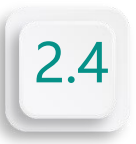

## 下载lot小程序代码包

商家登陆酷客多后台: 【刷脸支付>>支付宝蜻蜓>>lot小程序配置】菜单, 下载代码包(zip压缩文件) 下载后请将代码包解压到一个新文件夹中(便于后续使用支付宝开发工具上传此代码包文件夹)

| ■ 医客間 🔰    | 小程序管理系统                                                                                                    | weigouyanxuan(旗舰版) 退出                                                                                       |
|------------|----------------------------------------------------------------------------------------------------|----------------------------------------------------------------------------------------------------|
| 命 首页       | 支付宝蜻蜓                                                                                                    |                                                                                                    |
| 图 店铺管理 >   | 业务配置 107小程序配置                                                                                                    |                                                                                                    |
| 😁 商品管理 🛛 > | 开启IOT小程序:                                                                                                    | 下载代码                                                                                                    |
| ② 订单管理     | 下述參数与【支付宝小程序>>小程序配置】菜单下參数一致,在任一处修改则两处会同步变动                                                                                                    |                                                                                                    |
| 🔊 配送管理 🛛 👌 | *小程序Appld: 2018060560291717<br>契約会器开放平台 -> 开发者中心 -> 小現床 書着APPID                                                                                                    |                                                                                                    |
| A 会员管理 →   | MIIBIJANBgkqhkiiG9w0BAQEFAAOCAQ8AMIIBCgKCAQEA<br>a577Whr20NNs/WcC07b15NDEcHCkioZC3D06fsVki                                                                                                    | 下載代码                                                                                                    |
| ∰ 智慧营销 >   | TIRI2SQNV325Eqiqivnii52Phcqn9XQAa/4n9EZxWuVpD6qy<br>oNaWpyzs2lk02Y9eQV+12k4lm;kHaYJH5JJSftz4c0YcG0<br>cVlv5WB3x0aTFbcECyjO3xjSFBZ/wxZmDnJQ8VFZdLmE                                                                                                    | 1 9899971198年ラムロバク地のプラムエンタンパタン、1990年1日について、<br>小型学行支省工具内上性代码、管理小型学校本。<br>1983年9日、当時支付零小型学校での100、支付零小型学校的行支方 |
| ② 刷脸支付 ~   | myS+7 zdxpDwcsX79x27bvPdR9wNlkM3mfeVT7blsGKdRR<br>c777m7872Y4e0uBFe3M9F0hTtEG4wqimezuLjaniafK<br>+5006oa5I2VDfntxpoFKd3J7Rkx29XCTp4OAQgeGLS0NFr<br>X277x5Blc1p3memDb1sUnDADAB                                                                                                    | るがBBBの方、当時文にはのすばがなかなため、ストンゴンではかのためなから<br>基础局物、界面展示功能,曾得等更多功能特徴が更新。                                          |
| 支付宝蜻蜓      | ngan nannganskon an tannan na ta                                                                                                    |                                                                                                    |
| 资讯管理 >     | 如何获取支付宝公拥与应用私钥?点击了解<br>每周54%空下男生。如何可过电源446%图15、DVCC1(注10/4                                                                                                    | 1:填写后点击保存即绑定完成<br>Appid(在开放平台获取)                                                                            |
|            |                                                                                                    | 支付宝公钥(上一步获取的)                                                                                               |
|            | MillEoglBAAK.AUZeAUBBIBIOLIUXUk+OMOZUJI BAASL<br>BmVgPh-MHGCrfL3j2SVC+NMdUOQouSuzDSAZf//<br>NFI8pAMydozSce9uPmp3MuBO9byjtW6XFuflaPCMy,<br>Sep79HpGzseTra2ah-AQ7EBC/dAUA0HOUpwiKm+KGGf<br>xZ5iabdPfTaDbSNXmSU5QDYBOekuo6/Fz2UY1HBnyE<br>45cZkreapYuBe4g9fs/FpEAXpTkqGZxMyyJwwxZGZ7p<br>zzmGfUDDH3Ae/2USAFEZ72OaDS9PUOwnBmVYBz | 应用私钥(KSA金名软件主成的)                                                                                            |
|            | Zfb50b033t8pc/GMCcl032yy4xet406mx+w0H0sxV+<br>WCDvT9KW+xYZ8uInDNmLI6QIDAQABA0IBA8vzTfG3<br>2DKY2oG5GKScmz08/v09MClHyl2U24uDs97SZTTUM<br>vtgtiQ+RTZeUjzst&UZkpb2j84o0wqWcEJKW1QueTCo<br>PVSWQeOr/RnLsrsgKUQfSVVf)QeSx6df61EQD2/N                                                                                              | 2:在此处下载lot小程序代码包                                                                                            |
|            | 溫馨提示:应用公時和应用私胡是通过RSA签名检签工具生成<br>的,生成层波卷保存,而后拿着应用公钥到开放平台设置,得到<br>支付宝公钥,将支付宝公钥与工具生成的应用私钥配置在此处。<br>应用公钥和支付宝公钥不要混淆噢。                                                                                                    |                                                                                                    |
|            | (R7)                                                                                                    |                                                                                                    |
|            |                                                                                                    |                                                                                                    |

## 第2步已完成

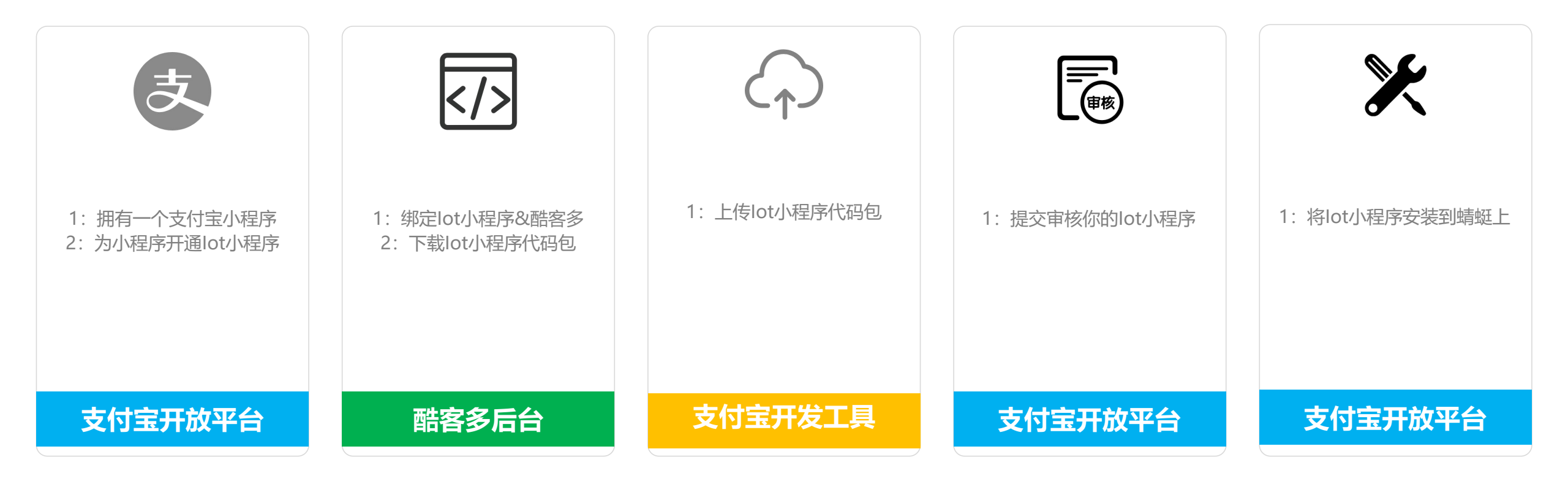

2

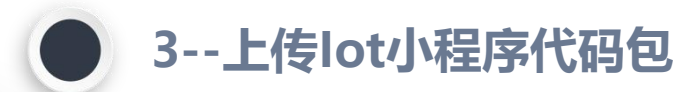

#### 3.1下载并安装支付宝开发者工具

商家在开放平台下载开发者工具软件包并安装

#### 3.3上传lot小程序代码包

在开发者工具中上传第二步中从酷客多后台下载的lot小程序代码包

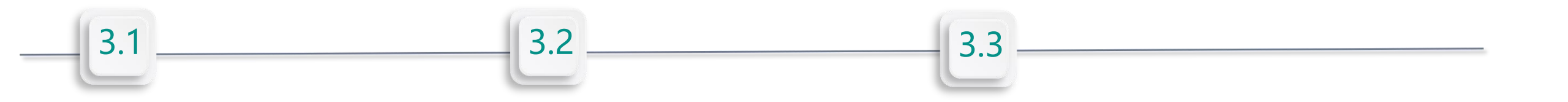

#### 3.2登陆开发者工具

使用支付宝账户(必须为该小程序的开发人员账户)扫码登陆

## 下载并安装支付宝开发者工具

Windows下载地址: https://ur.alipay.com/volans-demo\_stable-win-x64/MiniProgramStudio.exe
 Macos苹果下载地址: https://ur.alipay.com/volans-demo\_stable-mac/MiniProgramStudio.dmg

注: 官方文档供参阅https://docs.alipay.com/mini/ide/download

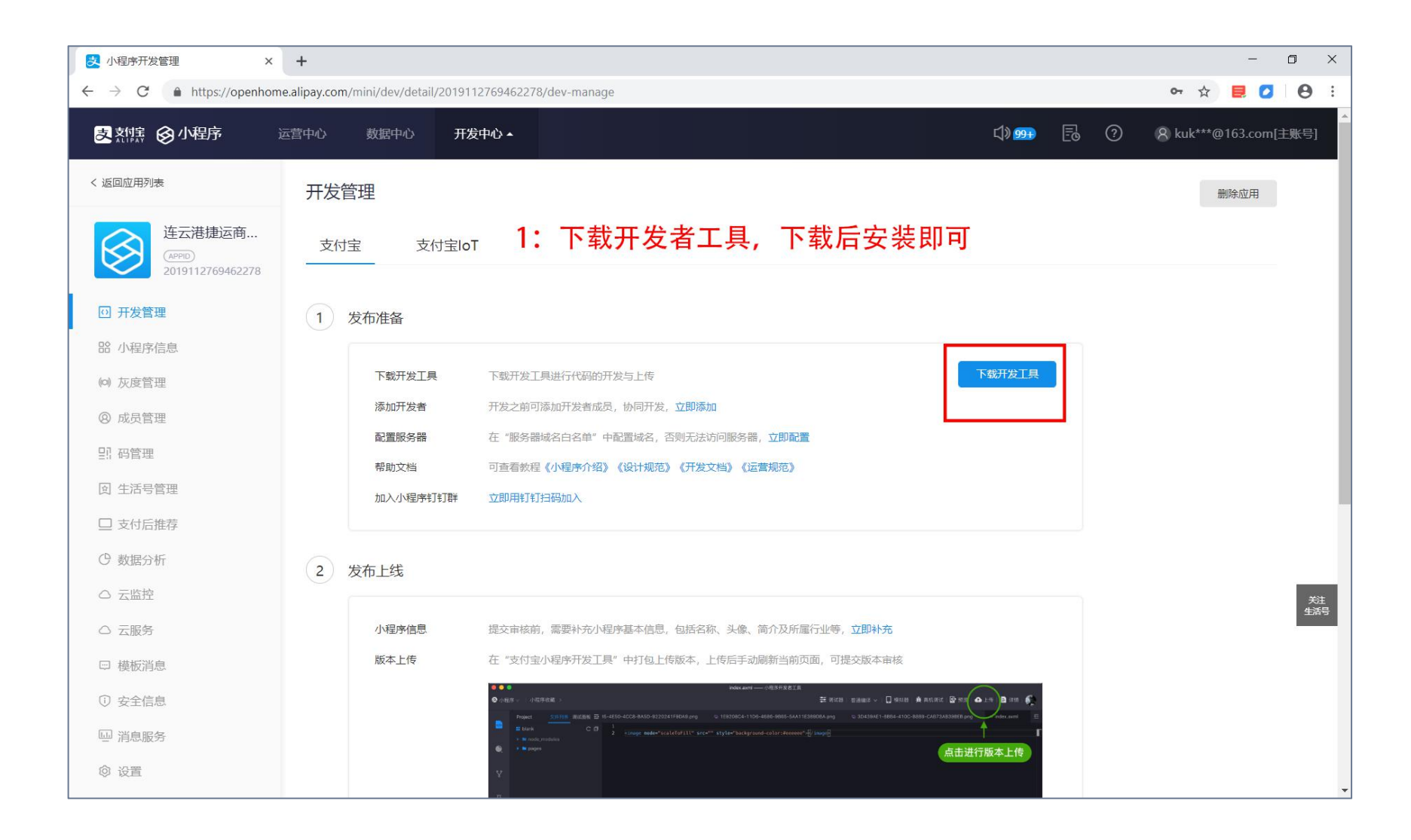

## 登陆开发者工具

- 1: 打开开发者工具,选择支付宝lot>>小程序,点击【打开项目】并选择打开已下载的lot代码包文件夹;
- 2:使用开放平台账户人的支付宝(或开发成员的支付宝)扫码登陆开发者工具,并选择项目类型为支付宝lot>>小程序;
- 3:登陆后,点击右上角>>详情>>域名信息>>将两个【忽略合法性检查】取消(即,不要勾选!!)

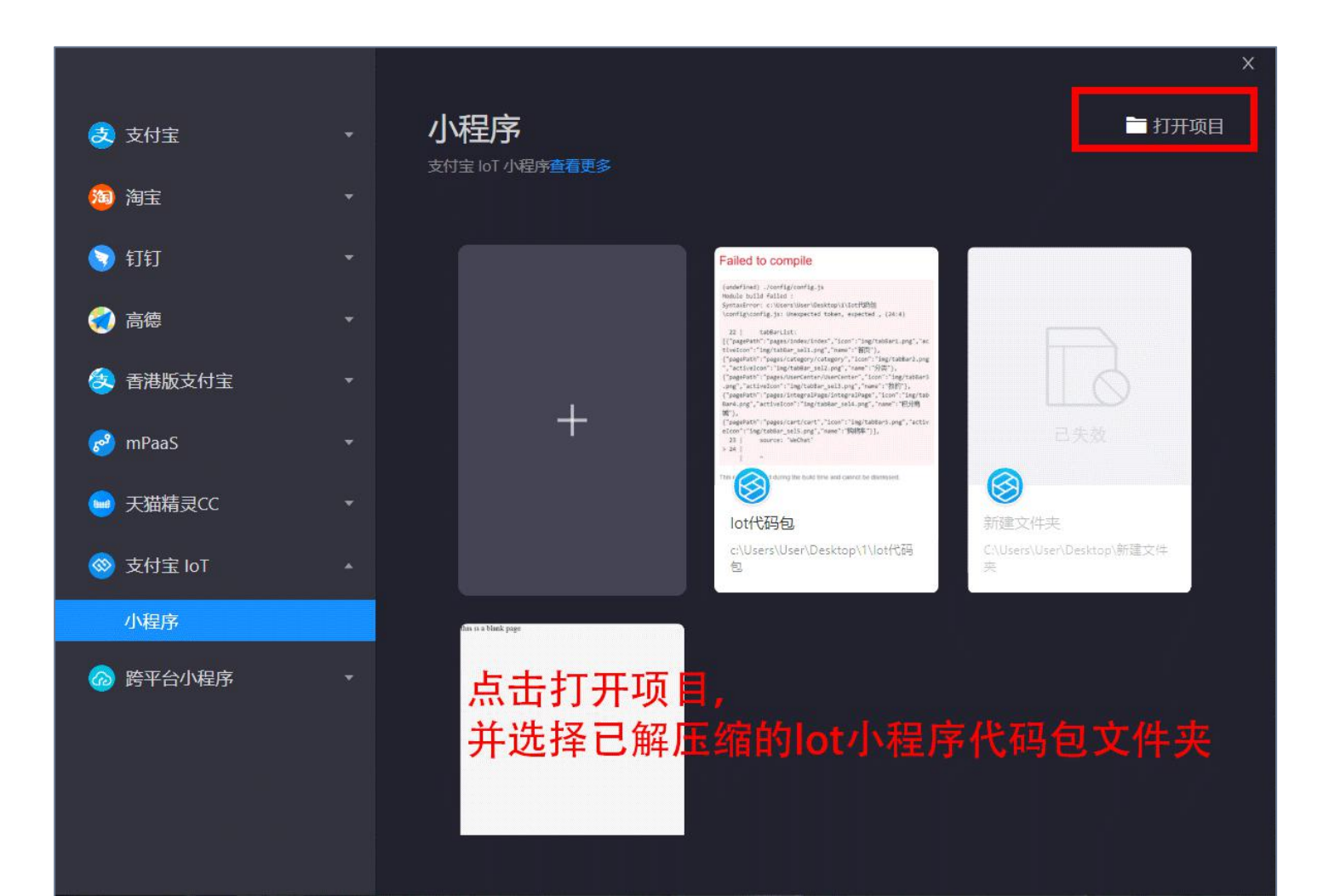

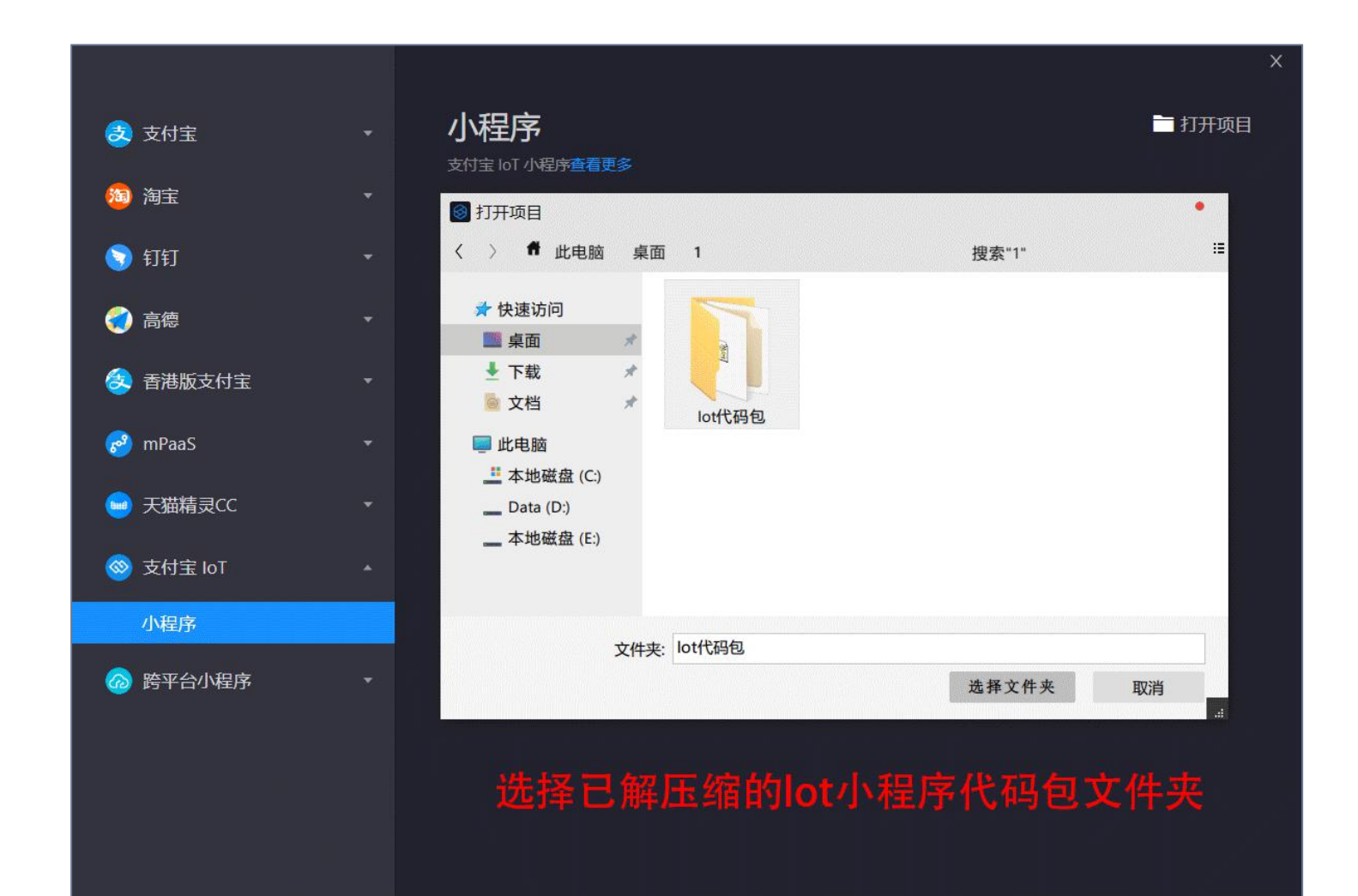

## 选择项目类型: 支付宝lot>>小程序

## 打开本地项目

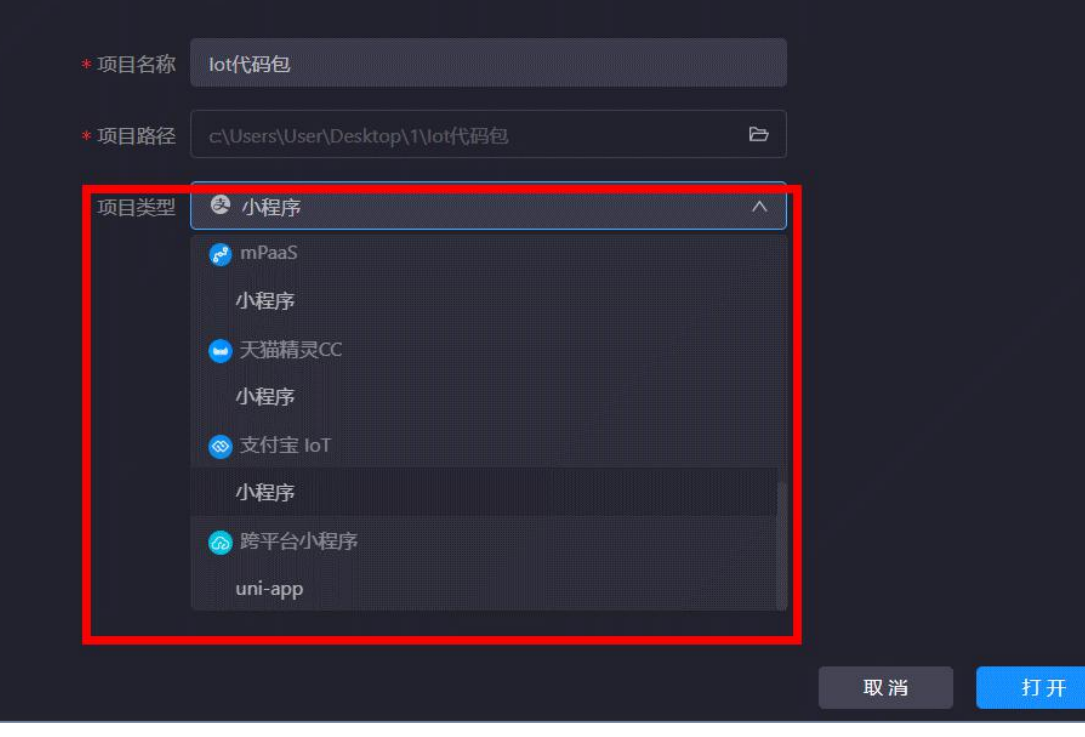

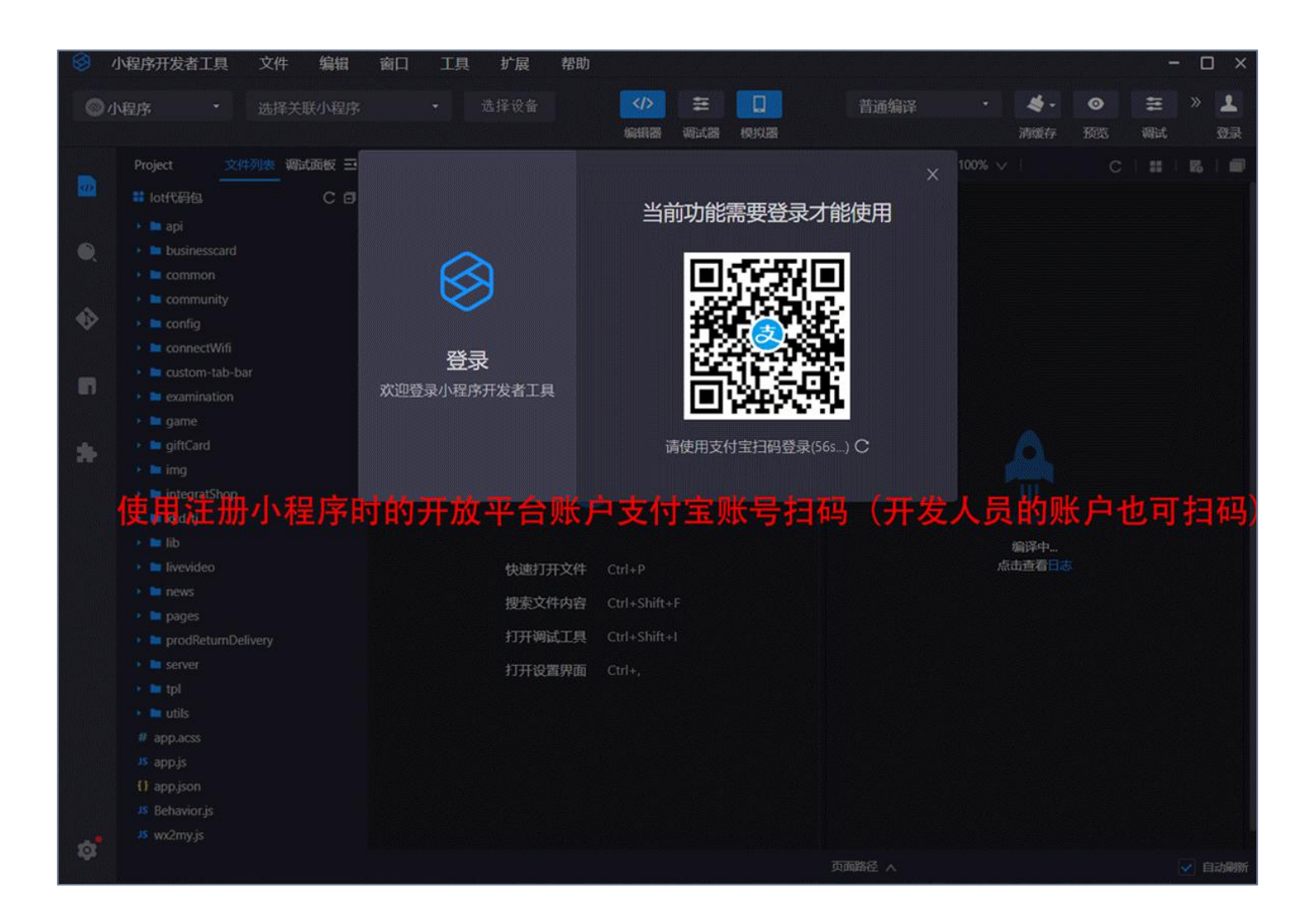

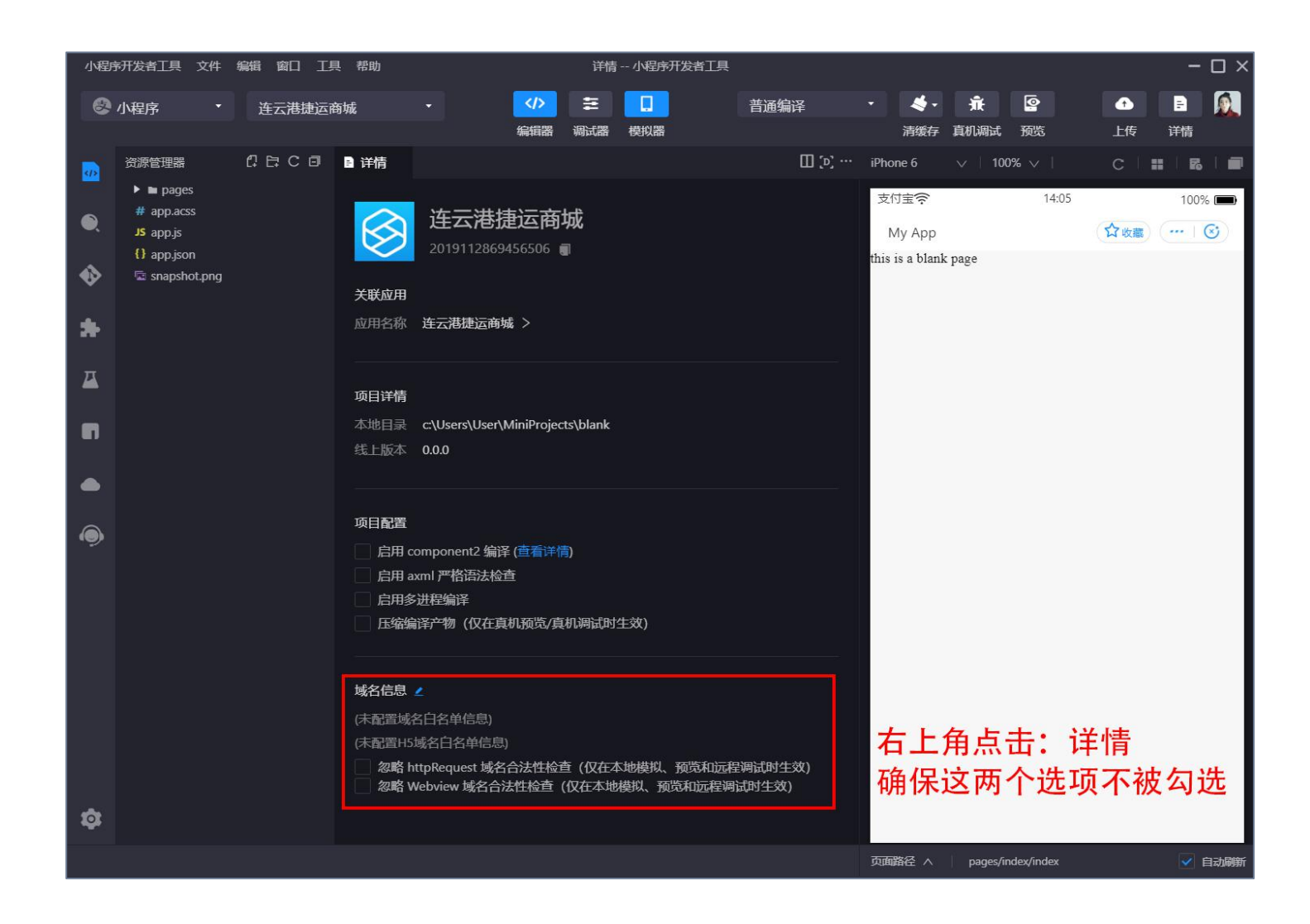

## 上传lot小程序代码包

- 选择刚已创建的小程序和设备(如有设备,无也无妨),点击上传即可
- 如你未找到该小程序名称,则表示你不是该小程序的开发者,请至支付宝开放平台内通过【成员管理】菜单将你设置为开发者再操作

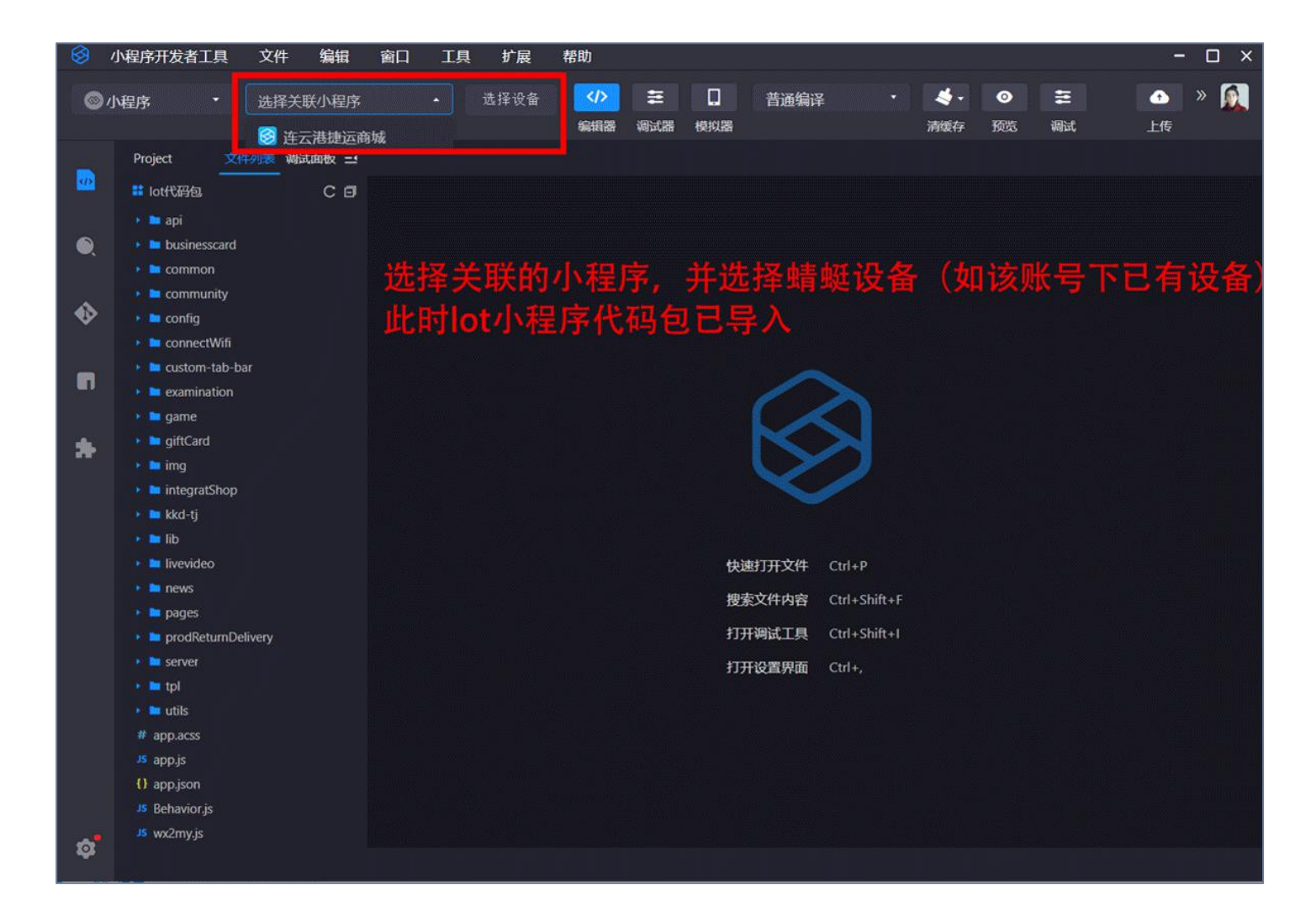

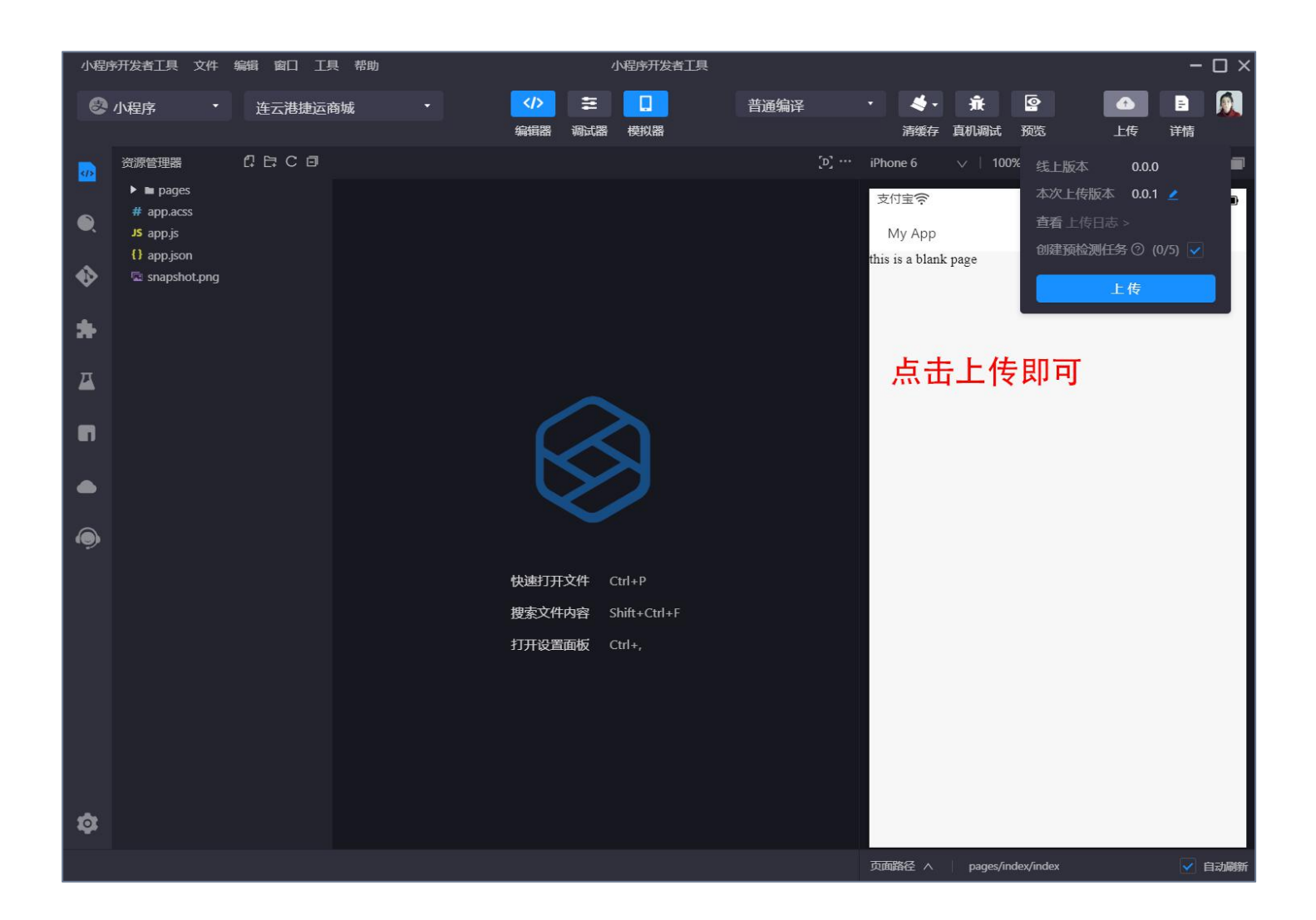

## 第3步已完成

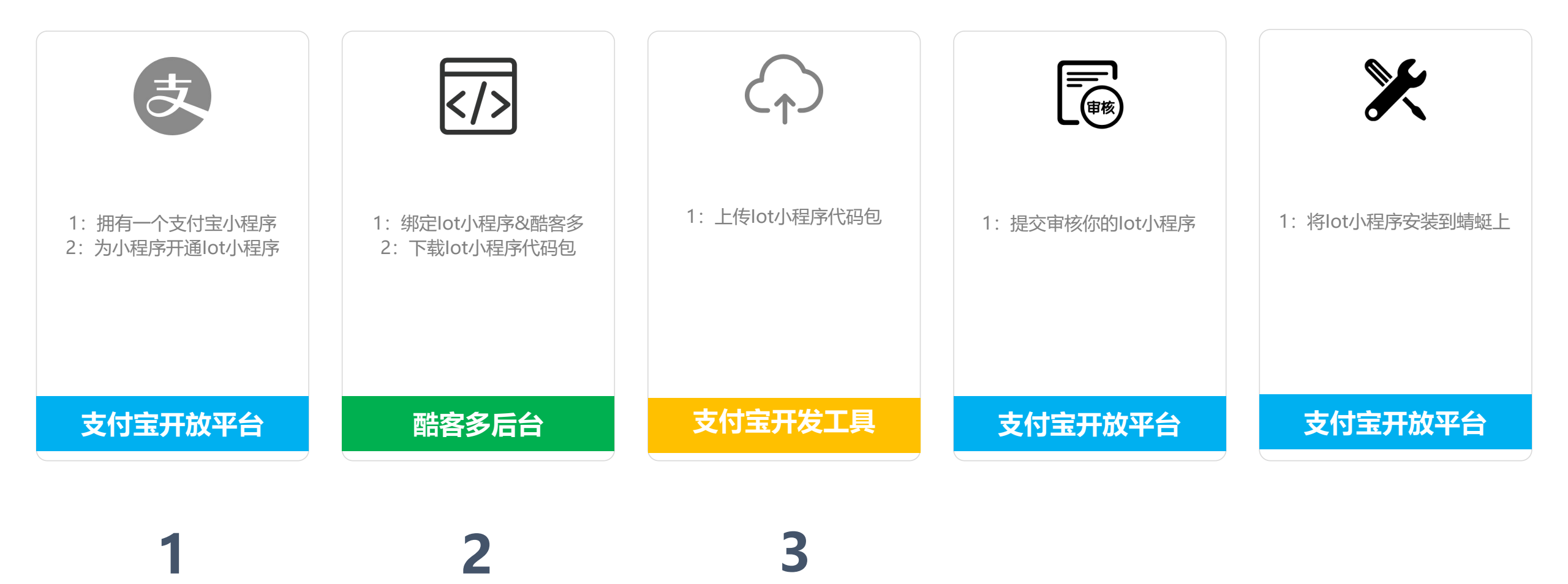

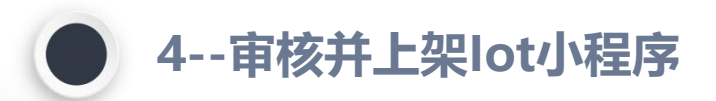

#### 4.1审核

#### 4.2上架

商家在开放平台内提交审核lot小程序

支付宝官方审核通过后, lot小程序即变更为【可上架状态】

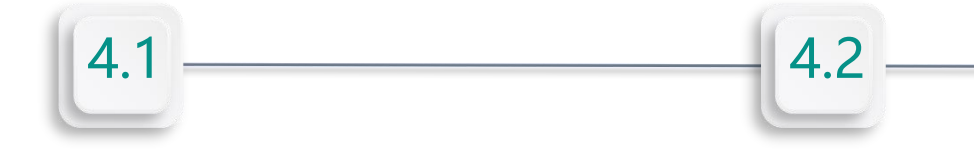

## 审核

■ 商家在开发者工具上传lot小程序代码包后,即可在【开放平台>>开发管理>>支付宝lot】提交审核 注: 官方文档供参阅: https://docs.alipay.com/mini/multi-platform/vf23al

| ▶ 小程序开发管理 ×                           | +                                      |                                  |                                 |                            | -                    | o ×   |
|---------------------------------------|----------------------------------------|----------------------------------|---------------------------------|----------------------------|----------------------|-------|
| ← → C (▲ https://openhome             | e.alipay.com/mini/dev/detail/201911276 | 9462278/dev-manage?clientType=co | m.alipay.iot.xpaas              |                            | * 📃 🖸                | 0:    |
| 之 烈烈 谷小程序 🛛 🛛                         | 运营中心 数据中心 开发中心                         | **                               |                                 | <b>⊈</b> ≬ <del>991)</del> | 🗟 🧿 ጸ kuk***@163.com | (主账号] |
| く 返回应用列表                              | 开发管理                                   | _                                |                                 |                            | 删除应用                 |       |
| 连云港捷运商<br>(APPID)<br>2019112769462278 | 支付宝 支付宝 <b>lo</b> T                    |                                  |                                 |                            |                      | .     |
| ① 开发管理                                | 1 开发指引                                 | 2) 提交审核                          | (3) 等待审核 (2个工作                  | 印) (4) 灰度测试                | 式 (5) 上架发衣           | 5     |
| III 小程序信息                             | ■版本详情 1・ 占井                            | -提交审核 值写                         | 合审核的资料                          | 信自 伏后笃律                    | <b>毕宙核结里</b> 即可      |       |
| (0) 灰度管理                              | 开发版本                                   |                                  |                                 |                            |                      |       |
| ◎ 成员管理                                | 12×P                                   | ۵izan-in                         | 2047#                           |                            | <b>提</b> 你           |       |
| J. 码管理                                | 版平与                                    | 四月至年月月日月                         | 女王日旭                            |                            | f#tF                 |       |
| 囟 生活号管理                               | 0.0.1                                  | 2019-11-27 17:19:00              | •通过 查看                          |                            | 提交审核 更多▼             |       |
| □ 支付后推荐                               |                                        |                                  |                                 |                            |                      |       |
| C 数据分析                                |                                        |                                  |                                 |                            |                      | - 1   |
| ○ 云监控                                 | ↓ り能列表                                 |                                  |                                 |                            | +添加功能 忽已经添加2项功能      | 关注    |
| ○ 云服务                                 | 功能名称                                   | 功能介绍                             | Ę                               | 星否需要签约 状态                  | 操作                   |       |
| ☺ 模板消息                                | jsAPI基础包                               | 小程序的基础jsAl                       | PI能力 Z                          | 5 • 已生效                    | 删除                   |       |
| ① 安全信息                                | 小扫皮支付                                  | 买家通过支付宝银                         | え<br>記<br>名<br>館<br>合<br>前<br>戸 | 雨悠约                        | 副停                   |       |
| □□ 消息服务                               | נואידפאני                              | 快捷收银,无需找                         | *<br>two                        |                            | 10211675             |       |
| ◎ 设置                                  |                                        |                                  |                                 |                            |                      | -     |

| 🛃 小程序                    | 提审               | × +                                                                                                  | - 0 ×             |
|--------------------------|------------------|----------------------------------------------------------------------------------------------------|-------------------|
| $\leftarrow \rightarrow$ | C https://openho | home.alipay.com/mini/dev/detail/2019112869456506/version-audit/0_0_1?clientType=com.alipay.iot.xpaas | 🖈 🛢 🖸 \varTheta : |
| 支熱                       | 寒 ❷小程序           | 运营中心 数据中心 开发中心 へ 口 見 ⑦ 8                                                                             | ^<br>             |
|                          | く提交审核            |                                                                                                    |                   |
|                          | 版本信息             |                                                                                                    | 收起 个              |
|                          | *版本号             | 0.0.1                                                                                                |                   |
|                          | * 小程序服务区域:       | · C 无区域限制 (全世界) Q 限中国 Q 限制城市和区域<br>请选择正确的服务区域,可获得更多更精准流量;若服务区域不匹配,将可能被搜索降权。                          |                   |
|                          | * 小程序截图:         | 」。<br>填写必填项(其中小程序截图可以在开发者工具上截取几张即                                                                    | 可)                |
|                          | *版本描述:           | 30~500个字符, 一个中文两个字符。                                                                                 | 天注<br>生活号         |
|                          | 测试账号:            | 请填写测试账号 请填写测试您码                                                                                      |                   |
|                          | 备注:              | 不要超过250字,一个中文两个字符。                                                                                   | *                 |

| え 小程序提审   く → C   ▲ https://openho | × +<br>ome.alipay.com/m | nini/dev/detail/2 | 01911286945                                                                                                    | 6506/version-audit/0_0_1?clientType | e=com   | n.alipay.iot.xpaas     |             |   |   | - 0 ×                 |
|------------------------------------|-------------------------|-------------------|----------------------------------------------------------------------------------------------------|-------------------------------------|---------|------------------------|-------------|---|---|-----------------------|
| 支 熱熱 ③ 小程序                         | 运营中心                    | 数据中心              | 开发中心。                                                                                                    |                                     |         |                        | <b>⊈≬</b> 1 | Ð | ? | 8 kuk***@126.com[主账号] |
| * 小程序英文名:                          | 3~30个字符                 |                   |                                                                                                    |                                     |         |                        |             |   |   |                       |
| * 小程序简介:                           | 10~32个字符                | ,一个中文两个字符         | Ĵ₀                                                                                                    |                                     |         |                        |             |   |   |                       |
| *小程序LOGO:                          | <br>立即添加                |                   |                                                                                                    |                                     |         |                        |             |   |   |                       |
| * 所属行业:                            | 详情请参见小程                 | ,<br>亨相关类目及所需资    | ✓ ● ● < | × +                                 |         |                        |             |   |   |                       |
| *小程序描述:                            | 20-200个字,               | 一个中文两个字符          | t                                                                                                    | 真写小程序英文4<br>点击提交审核即可                | 名,<br>可 | LOGO等必填项目              |             |   |   |                       |
| 睿服电话:                              | 客服电话                    |                   |                                                                                                    |                                     |         |                        |             |   |   | 关注<br>生活号             |
| 提交审核                               |                         |                   |                                                                                                    |                                     |         |                        |             |   |   |                       |
|                                    |                         |                   |                                                                                                    | Copyright ©2019 支付宝 (杭州) 信息拐        | 支术有限    | 展公司   ICP证浙B2-20160559 |             |   |   |                       |

### 上架

- 等待审核通过后, 表示该lot小程序为【可上架】状态, 后续可执行上架, 安装等操作
- 上架后即表示lot小程序已可正式使用,只需将lot小程序安装到蜻蜓设备上即开通刷脸支付业务啦

## 第4步已完成

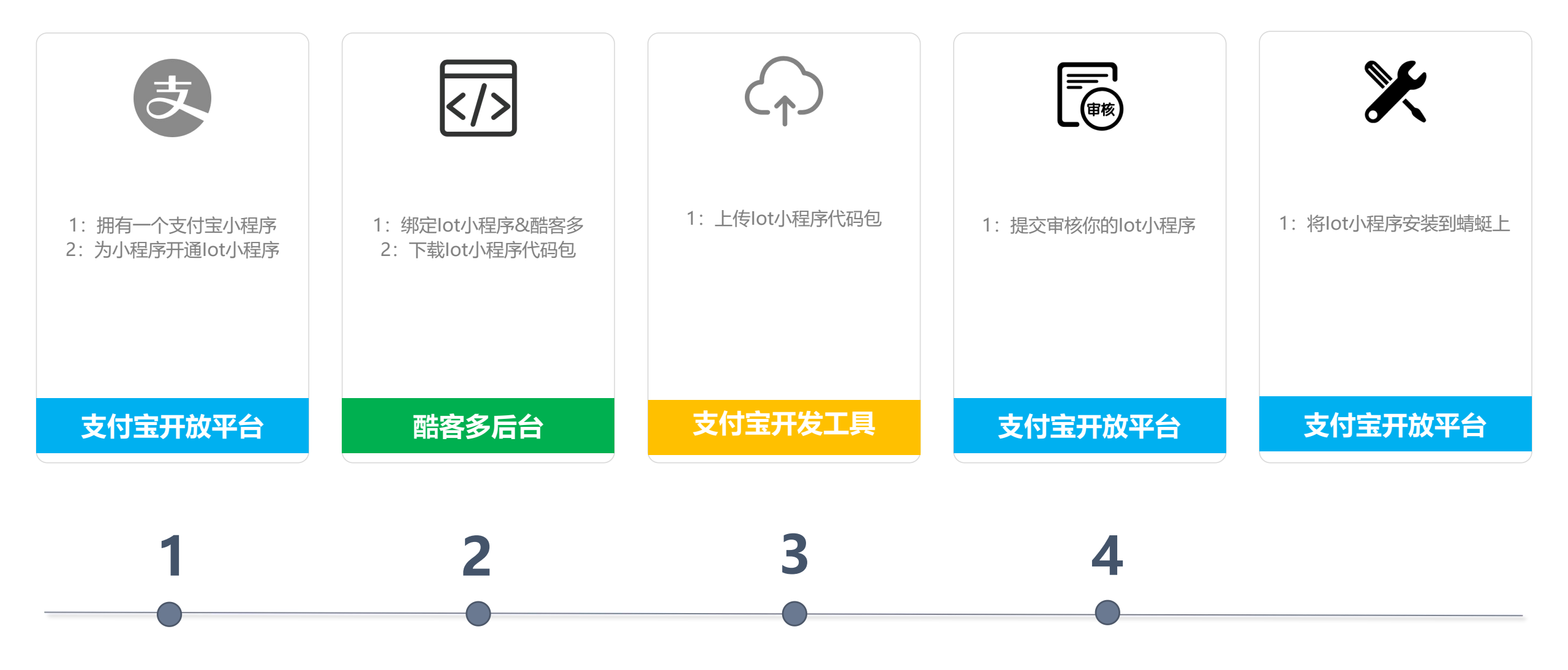

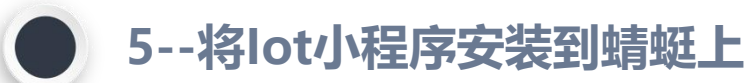

#### 5.1将lot安装到蜻蜓

1: 商家确保将设备签约放置在开通lot小程序的开放平台账户下,将lot分发到设备上,即可开通刷脸支付!

或

2: 设备签约者在其支付宝开放平台下搜索商家lot小程序的Appid,将商家的lot小程序安装到自己的设备上,再将设备出售给商家即可

# 5.1

## 商家重新登录支付宝开放平台,依次进入【首页>>业务中心>>智能设备】菜单

■ 点击【设备管理】菜单,查看你的已签约设备;

■ 点击【服务分发】菜单,搜索lot小程序的Appid然后选择要安装的蜻蜓设备,即可将lot小程序安装到蜻蜓设备上

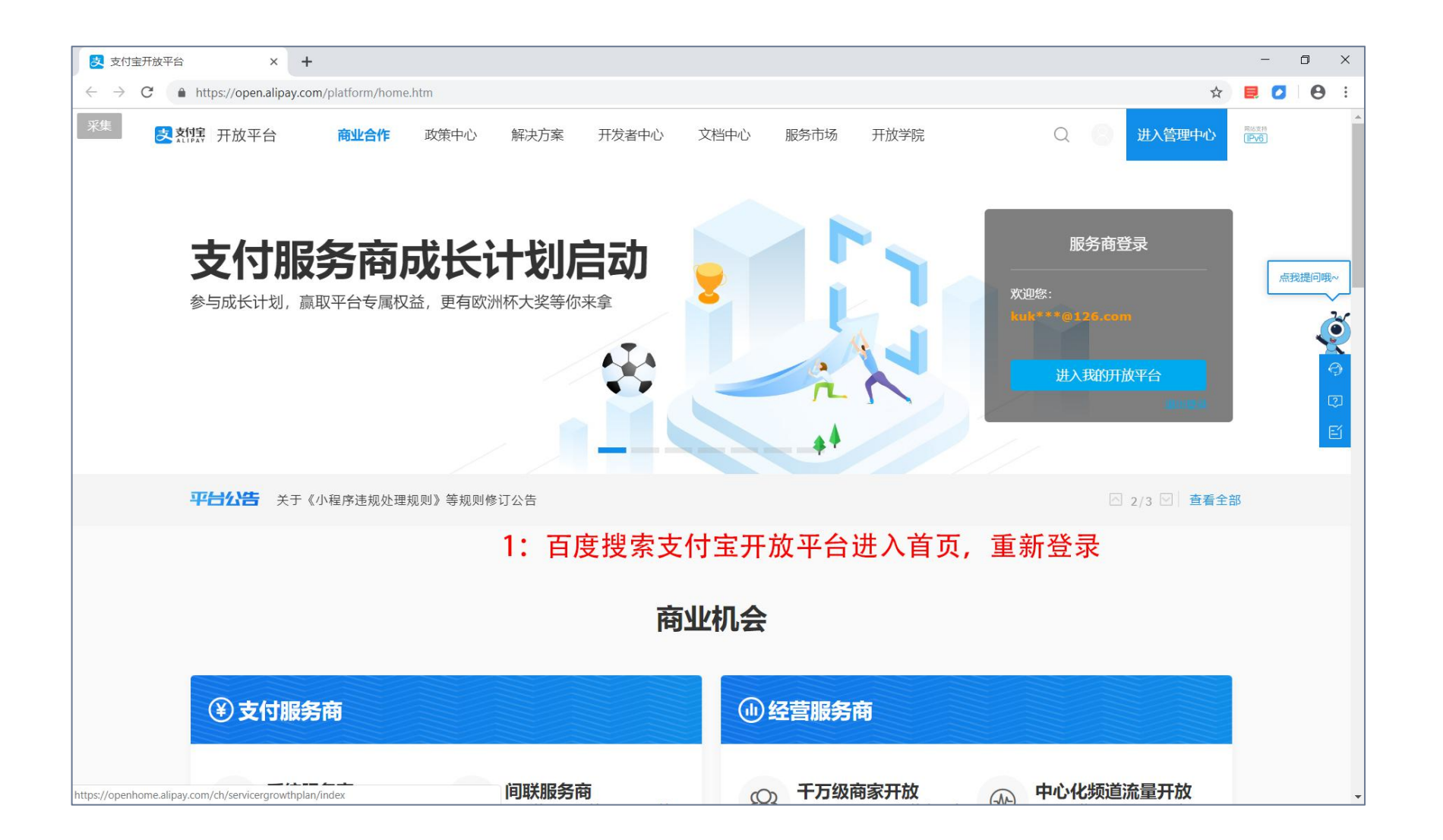

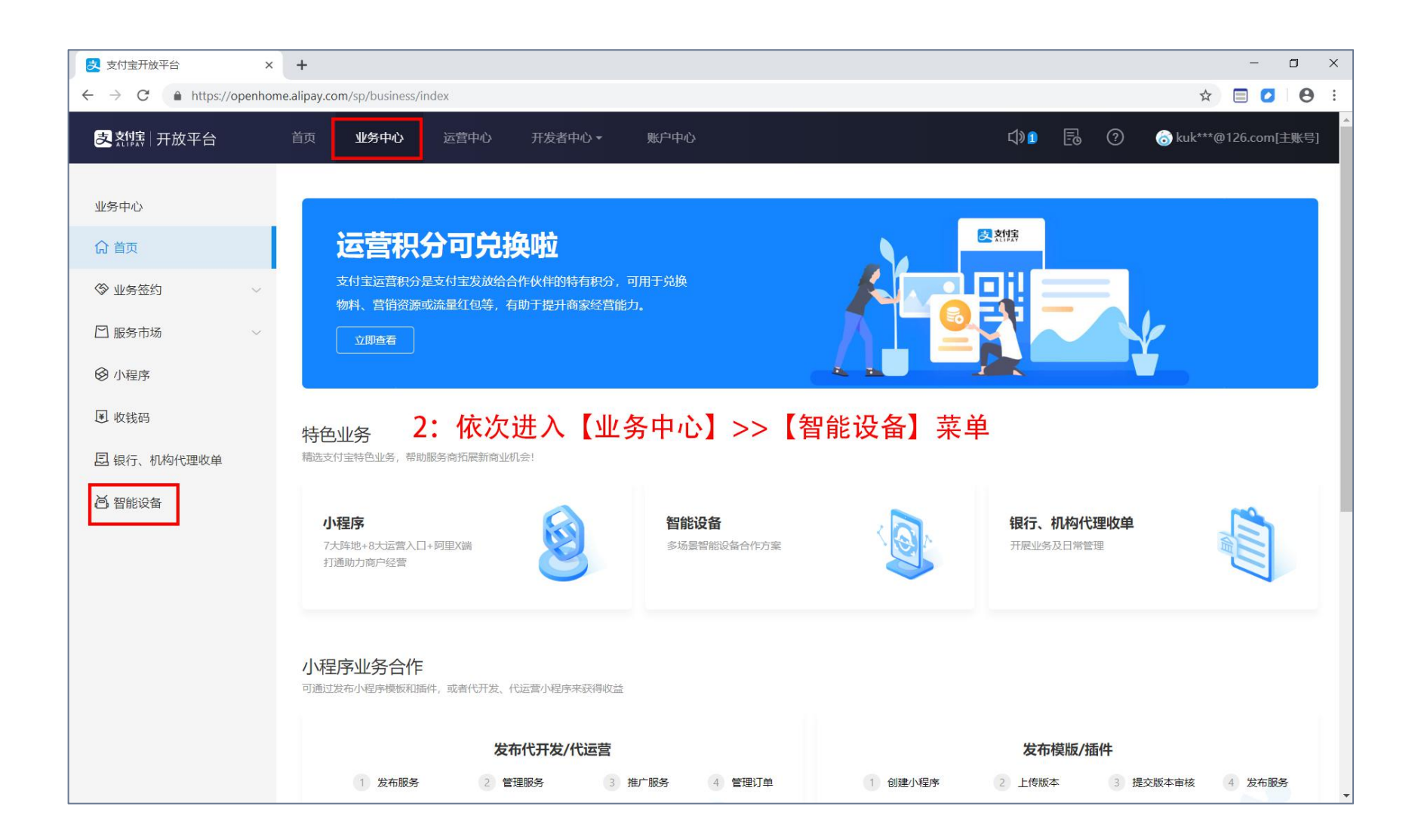

| 支付宝开放平台 >                                        | × 🛃 智能机具(IOT)          | × +                    |                    |        |        |                     |      | -                | o ×   |
|--------------------------------------------------|------------------------|------------------------|--------------------|--------|--------|---------------------|------|------------------|-------|
| $\leftarrow$ $\rightarrow$ C $($ https://open.al | lipay.com/svr/iot      |                        |                    |        |        |                     |      | ☆ 🗐 🖸            | 0:    |
| 支熱集日田放平台                                         | 首页 业务中心                | 运营中心  开发者              | 香中心▼ 账户中心          |        |        | <b>弌</b> ୬ <b>1</b> | 6 0  | 8 kuk***@126.com | [主账号] |
| 智能设备                                             | 设备管理                   |                        |                    |        |        |                     |      |                  |       |
| ≔ 设备申请                                           | 开始日期 ~                 | 结束日期                   | M                  |        |        |                     |      | 设备编号             | ٩     |
| 良 设备管理                                           | 发货时间                   | 设备编号 ⑦                 | 设备型号 ⑦             | 商户名称 ② | 门店名称 ⑦ | 设备来源                | 角色 ⑦ | 操作               |       |
| Ш 设备看板                                           | 2019-11-21<br>11:44:50 | QCF420190927124352     | 支付宝盒F4 (蜻蜓青春<br>版) |        |        | 天猫购买                | 所有者  | 查看               |       |
| <b>艮</b> 投放海报                                    |                        |                        | THE ALL            |        |        |                     |      |                  | - 1   |
| 品 服务分发                                           | 2019-10-24<br>12:32:32 | 3 QCF420 9 0 2 1 音10 言 | 操事外事例              |        | 已金约的   | 」蜻蜓设备               | 所有者  | 查看               |       |
| ⑦ 帮助中心                                           | 当前1-2条共2条每             | 页展示 10 🗸 页             |                    |        |        |                     |      | < 1              | >     |
|                                                  | 批量转签约                  |                        |                    |        |        |                     |      |                  |       |

| 🛃 支付宝开放平台 🛛 🗙 🗙                                               | 文智期     ×     +     □                                                | × |
|---------------------------------------------------------------|----------------------------------------------------------------------|---|
| $\leftarrow$ $\rightarrow$ $C$ $\triangleq$ https://open.alig | pay.com/svr/iot 🌣 🛛 🖻 🖉 🗎 😁                                          | : |
| 支熱病日本放平台                                                      | 首页 <b>业务中心</b> 运营中心 开发者中心 ▼ 账户中心                                     | Î |
| 智能设备                                                          | 小程序     我的设备分组     分发历史记录     我合作的商家       搜索:     请输入小程序APPID     Q |   |
| ≔ 设备申请                                                        |                                                                      |   |
| 良 设备管理                                                        |                                                                      |   |
| 屾 设备看板                                                        | 4: 通过【服务分发】即可为你已签约的蜻蜓设备安装lot小程序                                      |   |
| 日 投放海报                                                        |                                                                      |   |
| <b>器 服务</b> 分发                                                | 暂无数据,请输入小程序APPID进行搜索                                                 |   |
| ⑦ 帮助中心                                                        |                                                                      |   |
|                                                               |                                                                      |   |
|                                                               |                                                                      |   |
|                                                               |                                                                      |   |
|                                                               |                                                                      |   |
|                                                               |                                                                      |   |
|                                                               |                                                                      |   |
|                                                               |                                                                      |   |

| 支熱に日本放平台      | 首页 | 业务中心 🔺  | 运营中心▼          | 开发中心▼  | 账户中心 |
|---------------|----|---------|----------------|--------|------|
| 智能设备          | 应  | 用商店     | 小程序            | 我合作的商家 |      |
| ⑦ 行业设备申请      | 搜索 | : 20190 |                | ٩      |      |
| ≔ 已申请历史       |    |         |                |        |      |
| <b>园</b> 设备管理 |    | 分期      | 5月机型:-<br>系统:- |        |      |
| 區 设备看盘        |    |         | 推送安装           |        |      |
| 良 设备投放运营      |    | 5: 搜索到6 | ot小程序后,        | 点击推送安装 |      |
| <b>器 服务分发</b> |    |         |                |        |      |
| ⑦ 帮助中心        |    |         |                |        |      |

| 三 已申请历史                                                      | 5:选择要安装到哪台设备                  | 上去,点击下载霄       | 記置任务即可完成        | 安装       |
|--------------------------------------------------------------|-------------------------------|----------------|-----------------|----------|
| 员 设备管理 选择设备类型                                                | ⇒ 升级小程序名称                     | 最新版本           | 最新版本大小          |          |
| <ul> <li>■ 设备看盘</li> <li>支付宝盒F1(録</li> <li>8 服务分发</li> </ul> | 艇) 🗸 零售通3.0                   | LST00.092.02   | 29.0M           |          |
|                                                              | 搜索设备 输入设备SN搜索                 | 2 搜索合作方 对方的208 | 8开头PID账号 Q 筛选 탄 | 己推送    ▽ |
|                                                              | 设备信息 (所有者)                    | 安装小程序    当前    | 前版本 状态          | 操作       |
| ✓上海                                                          | 有限公司 🗹 SMIT3B20190            | 零售通2.0 LST0    | 0.092.01 -      | -        |
|                                                              | SMIT3B20190                   | 零售通2.0 LST0    | 0.092.01 -      | <b>A</b> |
|                                                              | SMIT3B20190                   | 零售通2.0 LST0    | 0.092.01 已下发    | -        |
|                                                              | SMIT3B20190                   | 零售通2.0 LST0    | 0.092.01 已下发    | -        |
|                                                              | SMIT3B20190                   | 零售通2.0 LST0    | 0.092.01 _      | 51       |
| 查看帮助                                                         | 小程序任务已经下发配置,可能需要静候设<br>下发配置任务 | 备端升级完成。        |                 |          |

## 第5步已完成

## ~刷脸支付已开通~

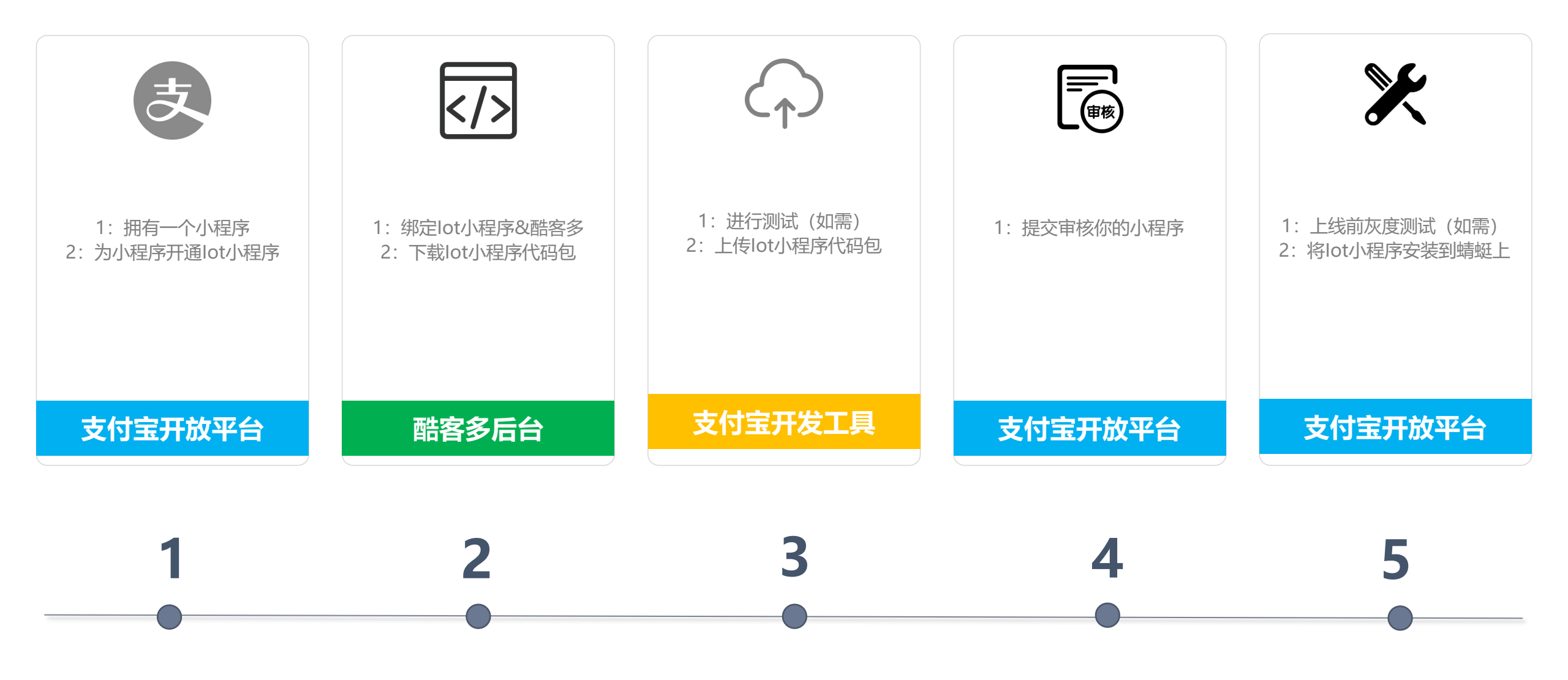

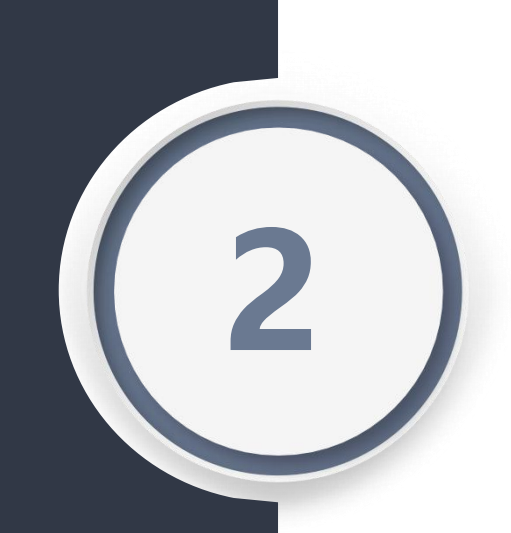

# 如何使用刷脸支付?

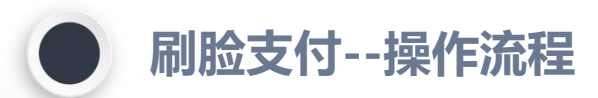

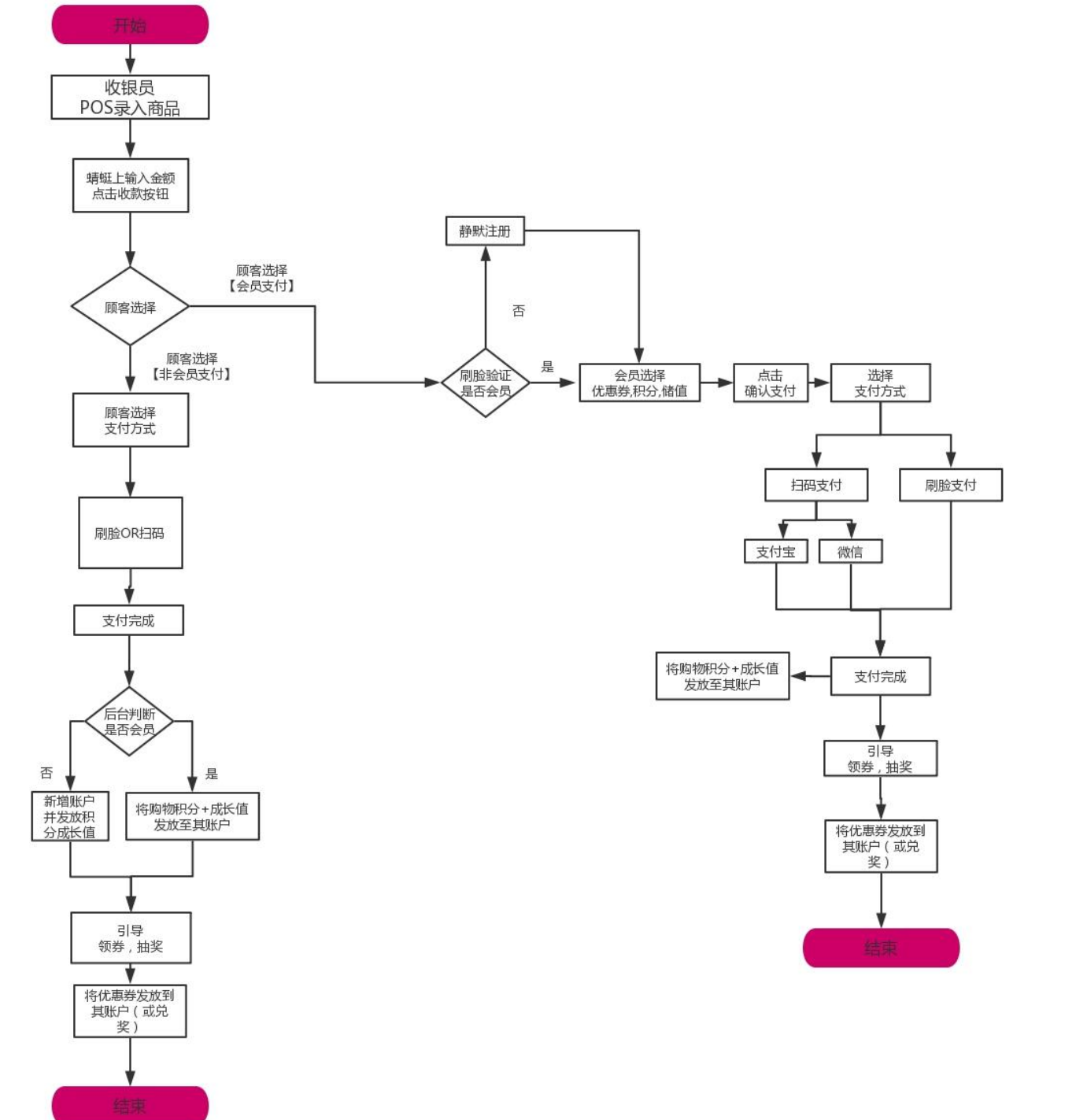

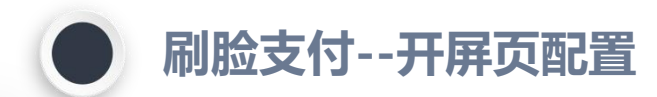

商家在酷客多后台【刷脸支付--支付宝蜻蜓】菜单页内,配置开屏海报
 商家在酷客多后台【刷脸支付--支付宝蜻蜓】菜单页内,配置支付后送券(一张),抽奖活动(只可抽一次,剩余次数需扫码继续抽奖)

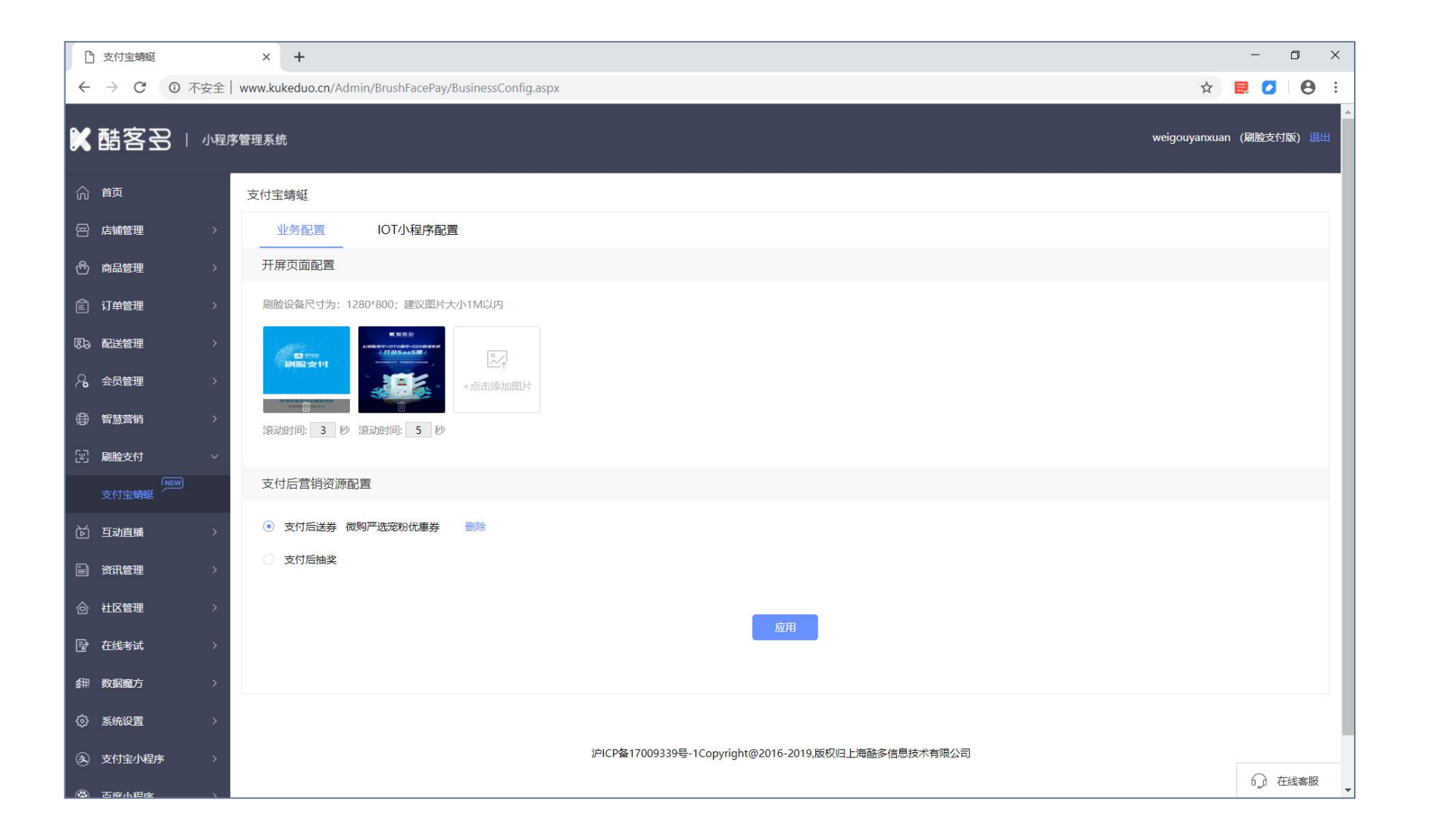

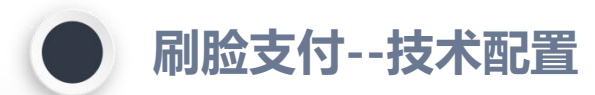

■ 商家在酷客多后台【刷脸支付--支付宝蜻蜓】菜单页内,配置lot小程序参数,并在此处下载代码包

| C          | 〕 支付宝蜻蜓              |          | × +               |                                                                                                    |                                                            |                 |                                                                               |                  | -     | ٥     | × |
|------------|----------------------|----------|-------------------|----------------------------------------------------------------------------------------------------|------------------------------------------------------------|-----------------|-------------------------------------------------------------------------------|------------------|-------|-------|---|
| ÷          | $\rightarrow$ C (0 7 | 「安全   ww | ww.kukeduo.cn/Adm | in/BrushFacePay/TechnicalConfig.as                                                                                            | рх                                                         |                 |                                                                               | ☆                |       | Θ     | : |
| K          | 「話客会」                | 小程序管理    | 理系统               |                                                                                                    |                                                            |                 | weigouy                                                                       | anxuan           | (刷脸支付 | 版) 退出 |   |
| ଜ          | 首页                   | 3        | 支付宝蜻蜓             |                                                                                                    |                                                            |                 |                                                                               |                  |       |       |   |
| ਿ⊟         | 店铺管理                 | >        | 业务配置              | IOT小程序配置                                                                                                    |                                                            |                 |                                                                               |                  |       |       |   |
| ÷          | 商品管理                 | >        | 开启IOT小程序:         |                                                                                                    |                                                            |                 | 下载代码                                                                          |                  |       |       |   |
| Ê          | 订单管理                 | >        | 下述参数与【支付          | 付宝小程序>>小程序配置】菜单下参数−                                                                                                    | 致,在任一处修改则成                                                 | <b>办</b> 处会同步变动 |                                                                               |                  |       |       |   |
| 63         | 配送管理                 | >        | *小程序AppId:        | 2019112669390951                                                                                                    |                                                            |                 |                                                                               |                  |       |       |   |
| <i>P</i> ₀ | 会员管理                 | >        | 1                 | 蚂蚁金服开放平台 -> 开发者中心 -> 小利                                                                                                    | 序 查看APPID                                                  |                 |                                                                               |                  |       |       |   |
| •          | 智慧营销                 | >        |                   | MIIBIJANBgkqhkiG9w0BAQEFAAOC<br>AsNLDgqYSiNyubX+4RLVLOzV52kS                                                                  | AQ8AMIIBCgKCAQE<br>RmXSlyXK6QHIVjZA                        |                 |                                                                               | - <del>6</del> 7 |       |       |   |
| 3          | 刷脸支付                 | ~        |                   | N+8fYK84et8Z8AOomuO0rx1gJ99A<br>NMpBaXwzifB8SMDCJhsQfcsP+YSc<br>mTA2FyQQ+2OXxUh6umT90infNo2                                   | ilwKP5eSNrxH3G6BA<br>wEJ7YId92fCR1y5iw<br>WDcOq40FCTx5zDV4 | 1               | 「私にいめ、同家・り以自力「私文とり主」している当かい目台。「私之)」<br>圧到文件夹并在支付宝小程序开发者工具内上传代码、在开放平<br>理小程序版本 | 台管               |       |       |   |
|            | 支付宝蜻蜓                |          | *支付宝公钥:           | MqQCK9diwd/eswLEhwyL3XCzHYM<br>KN14bsSKO8rSbqtVvD1CMfhZUetc                                                                   | wJeRBcUz2axcWyNJ<br>DIL87sJJ2/ZLrOv+911                    | 1               |                                                                               |                  |       |       |   |
| ď          | 互动直播                 | >        |                   | QtO4LMcDImAyhLBvQ8zmakAnhi6                                                                                                   | INUWIDAQAB                                                 |                 |                                                                               |                  |       |       |   |
|            | 资讯管理                 | >        |                   |                                                                                                    |                                                            | 6               |                                                                               |                  |       |       |   |
| ⊘          | 社区管理                 | >        |                   | 如何获取支付宝公钥与应用私钥? 点击了<br>使用RSA签名工具生成时仅可选择秘绍类                                                                                    | 解<br>辺治・PKCS1 (非AV                                         |                 |                                                                               |                  |       |       |   |
| Ð          | 在线考试                 | >        |                   | A适用);密钥长度为2048                                                                                                    | E737, FIREST (410/AV                                       |                 |                                                                               |                  |       |       |   |
| æ          | 数据魔方                 | >        |                   | MIIEogIBAAKCAQEA0aBbIdiU1X000<br>BmVgPh+Mf6Cnf51j525WC+NMdL<br>NFt8pAMydozSce9uPmp3MuBO9b                                     | C+oMO2yjTBXd5C ▲<br>OQouSuzDsAZfi/<br>jtW6XFufalPClvKy     |                 |                                                                               |                  |       |       |   |
| ٩          | 系统设置                 | >        |                   | Sep79HpGpzseTra2ah+AQ7REMQ4<br>fx25iabdPTfaDbSNXmSU5QDYBOel                                                                   | nOUqyniKm+KGG<br>uoo6/FzUY1HBny                            |                 |                                                                               |                  |       |       |   |
| ۲          | 支付宝小程序               | >        | * 应用私钥:           | e+sezkveaptuoe4gsts/rpEAJXp1kg<br>pzvmGtUQbH3AeYZU5uAFE272oOa<br>BzZfb50b0o3xIRo/GMCoIo32yx4xef<br>V+WCDvT9KW+xYZ8uInDNmLJ6QI | 59wPuOwn8mYV<br>406mx+wDHfOsx<br>DAQABAoIBABv2T            |                 |                                                                               |                  | Q a   | 线客服   | _ |
|            | 古座小理应                | 5        |                   | fG32DKY2oG5GKScmzO8/vo9MCltH                                                                                                  | vl2U24uDs97S7T                                             |                 |                                                                               |                  | 52    |       | • |

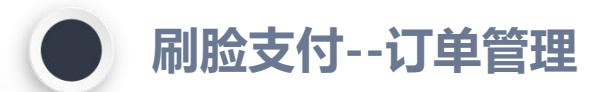

■ 商家在酷客多后台【订单管理】菜单页内,筛选刷脸支付订单

| 管理订单        | × +              |                 |                    |         |       |        |      |          |        |             | 3 <del>.</del>     | - 0 ×        |   |
|-------------|------------------|-----------------|--------------------|---------|-------|--------|------|----------|--------|-------------|--------------------|--------------|---|
| ← → C ① 不安全 | www.kukeduo.cn/A | dmin/OrderManag | e/OrderSelect.aspx |         |       |        |      |          |        |             | ☆ 📃                | <b>0 0</b> : |   |
| 🗙 醋客名 🗆 🕅   | 序管理系统            |                 |                    |         |       |        |      |          |        |             | weigouyanxuan (刷)  | 验支付版) 退出     | ^ |
| 俞 首页        | 订单管理             |                 |                    |         |       |        |      |          |        |             |                    |              |   |
| 日 店铺管理 >    |                  |                 |                    |         |       |        |      |          |        |             |                    |              |   |
| 奇品管理        | 订单编号:            | 请输入订单编号         |                    | 订单状态:   | -请选择- |        | v    | 订单类型:    | 刷脸支付订  | 单           | <b>T</b>           |              |   |
|             | 订单子类型:           | -请选择-           | v                  | 支付状态:   | -请选择- |        | v    | 支付方式:    | -请选择-  |             | Ŧ                  |              |   |
| 订单管理        | 时间:              | -请选择-           | v                  | 收货人手机号: | 请输入收益 | 低人手机号  | 1    | 收货人姓名:   | 请输入收货人 | 《姓名         |                    |              |   |
| 提货核销        | 门店:              | -请选择-           | v                  | 商品名称:   | 请输入订单 | 单内商品名称 |      | 来源终端:    | -请选择-  |             | ¥                  |              |   |
| 服务订单        | 到店自提:            | -请选择-           | v                  | 下单时间 •  | 开始时间  | 结束     | 时间   | 仅显示海淘订单: | 否      |             | ٣                  |              |   |
| 服务核销        |                  |                 |                    |         |       | 香海     | 77   |          |        |             |                    |              |   |
| 批量发货        |                  |                 |                    |         |       |        |      |          |        |             |                    |              |   |
| 配送单管理       |                  |                 |                    |         |       |        |      |          |        |             |                    |              |   |
| 退款申请        | 订单编号             | 订单类型            | 订单子类型              | 订单状态 📑  | 支付状态  | 支付方式   | 储值抵扣 | 应付金额     | 收货人    | 电话          | 订单时间               | 操作           | 1 |
| 售后管理        | 088242046818982  | 实物订单            | 普通订单               | 订单取消    | 未支付   | 线上     | 0.00 | 1207.20元 | 测试     | 18321206608 | 2019/12/6 12:15:08 | 详情           |   |
| 扫码点餐        | D88240015670720  | 刷脸支付订单          | 支付宝刷脸订单            | 订单完成    | 已支付   | 线上     | 0.00 | 0.00元    |        |             | 2019/12/6 12:02:49 | 详情           |   |
|             | D88240015656762  | 刷脸支付订单          | 支付宝刷脸订单            | 订单完成    | 已支付   | 线上     | 0.00 | 0.01元    |        |             | 2019/12/6 12:02:00 | 详情           |   |
| 名。会员管理 >    | D88240015628676  | 刷脸支付订单          | 支付宝刷脸订单            | 订单完成    | 已支付   | 线上     | 0.00 | 0.00元    |        |             | 2019/12/6 11:59:51 | 详情           |   |
| ● 智慧营销 >    | D88240015614905  | 刷脸支付订单          | 支付宝刷脸订单            | 订单完成    | 已支付   | 线上     | 0.00 | 0.01元    |        |             | 2019/12/6 11:51:   | 2 在线客服       |   |

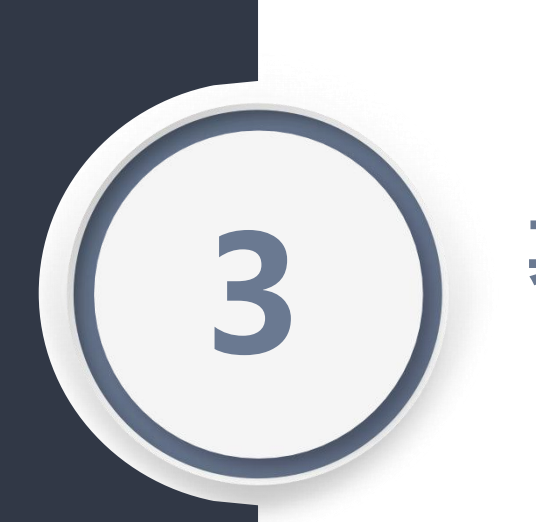

# 其他说明

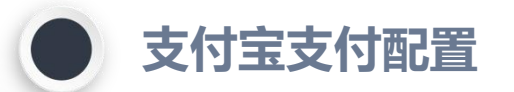

商家需要在支付宝商户中心内开通【当面付】能力才可使用刷脸支付,即,会员出示付款码商家使用POS或蜻蜓收款的能力 ■ 使用你的支付宝账户(需为开通lot小程序的那个账户)登陆商户中心,在【产品中心>>当面付】中按提示开通即可 ■ 如你已开通过当面付,则无需执行此配置

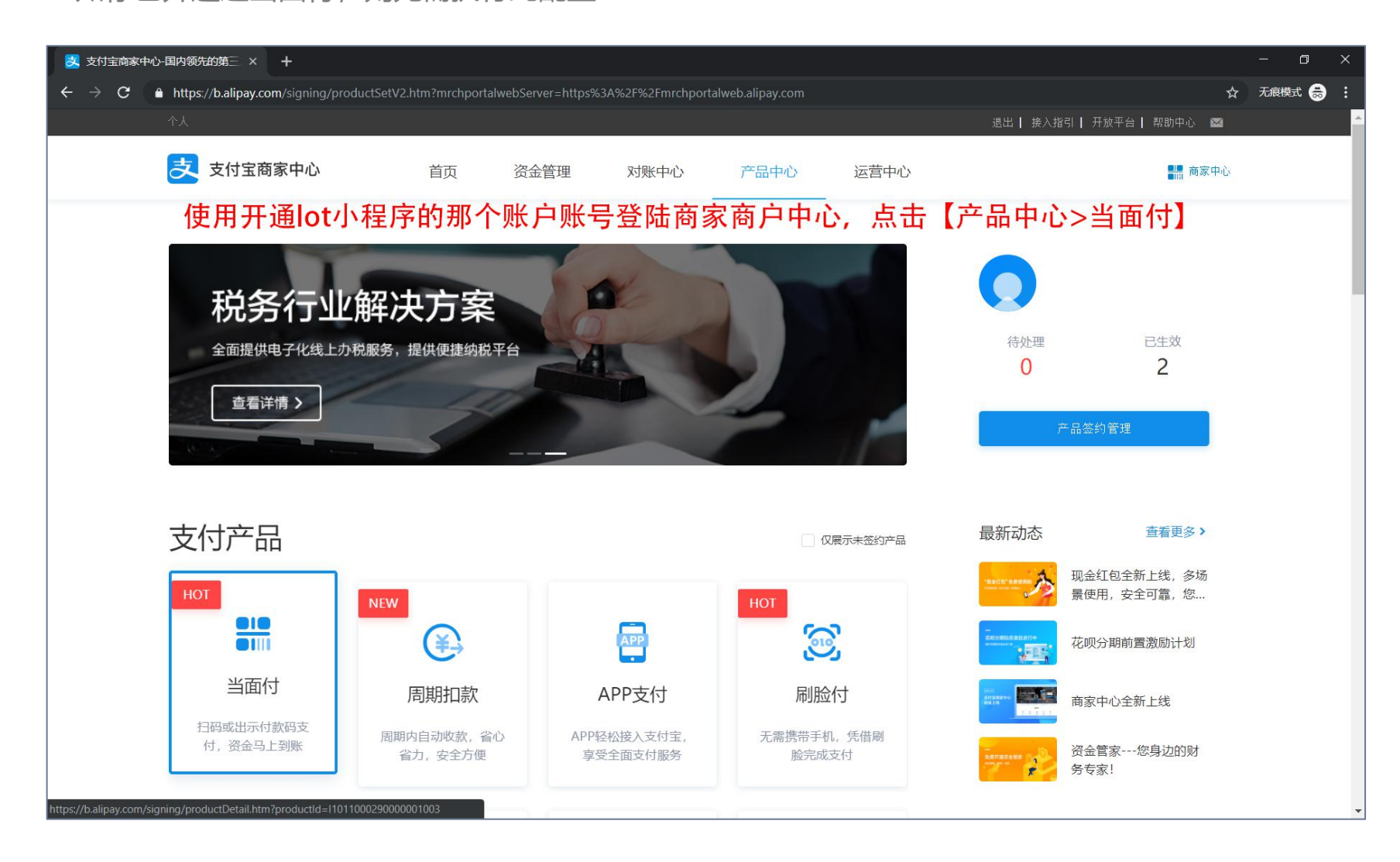

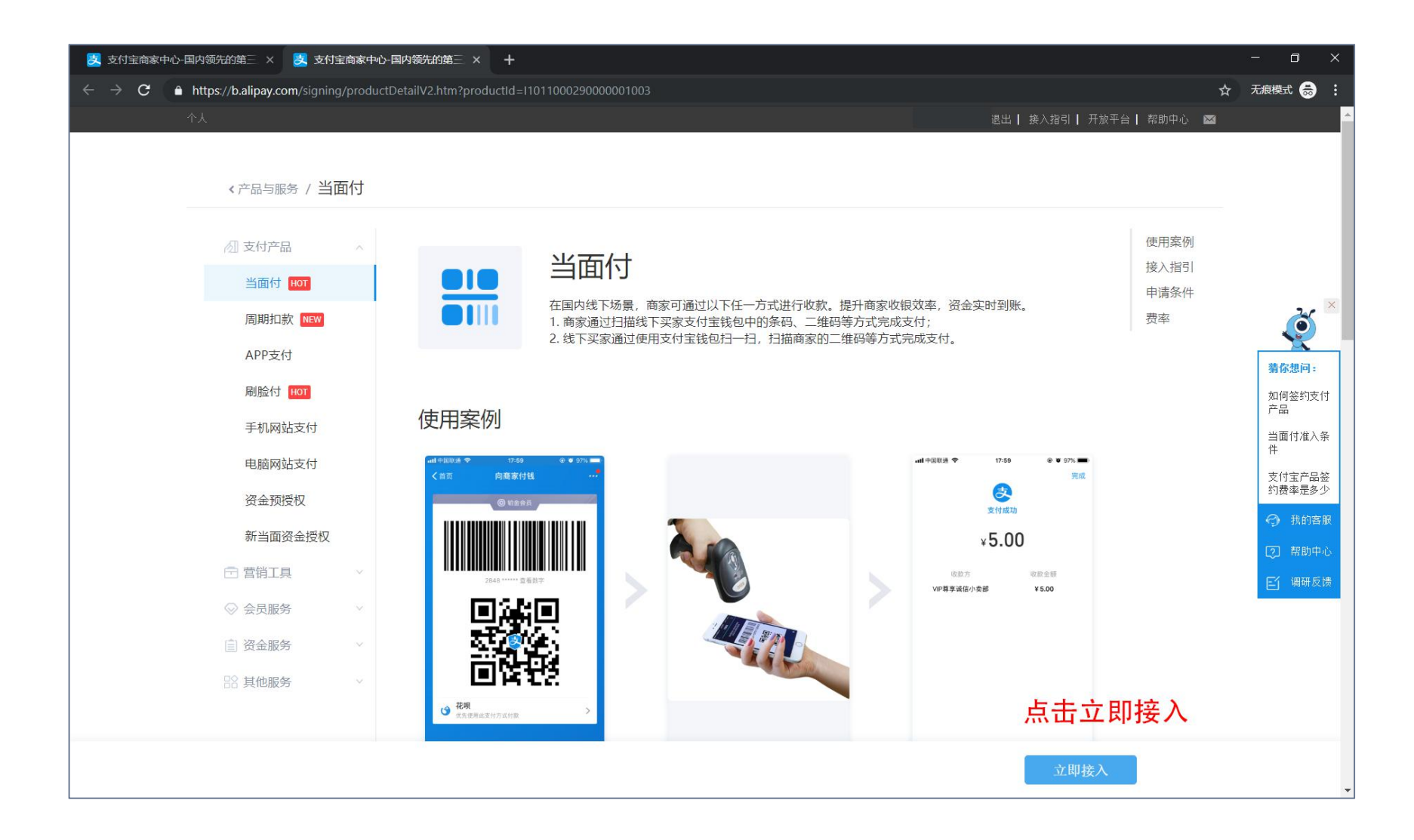

## ■ 根据提示完成内容填写后,等待支付宝审核,审核通过即为开通支付宝当面付能力

| 🛃 支付宝商家中心·国内领先的第三 🗙 🛃 蚂蚁金服商家中心·中国领先的第三 🗙 🕂                                                                       | - 0 ×                                                      |
|----------------------------------------------------------------------------------------------------|------------------------------------------------------------|
| ← → C ▲ https://b.alipay.com/settling/selfhelp/signingStepsPage.htm?productCode=110110001000000001#/info         | ☆ 无痕模式 👼 ∶                                                 |
|                                                                                                    | •                                                          |
| 注意: 若您的會业执照法人姓名和签约账户: 18325735330 的认证名称: 蒲友辉 不一致, 每日<br>收款有最高额度限制, 具体点此重看详情。<br>* 店铺招牌: 上传 1张 店铺招牌照片, 需清晰展示完整的招牌 | ×<br>新你想问:                                                 |
| * 店輛地址: 安徽省 / 池州市 / 青阳县                                                                                          | 如何签约支付<br>产品<br>当面付准入条<br>件<br>支付主产品签<br>约赛率是多少            |
| 请填写完整的店铺地址<br>请填写完整的店铺地址<br>联系人信息、联系人信息将用于接收签约后的重要通知,如确认协议、到期提醒等。                                                | <ul> <li>⑦ 我的客服</li> <li>⑦ 帮助中心</li> <li>ビ 调研反馈</li> </ul> |
| * 姓名: 蒲友辉<br>* 电子邮箱: ·                                                                                           | 不 回到顶部                                                     |
| * 手机号码:                                                                                                    |                                                            |
| トージ 通知回顧? 状態文法                                                                                                   |                                                            |

| 🛃 蚂蚁金服商家中心-中国领先的第 🗙         | +                                                                                                    |                      |                                    |                                       |               |                       |                 | - 0 | ×          |
|-----------------------------|----------------------------------------------------------------------------------------------------|----------------------|------------------------------------|---------------------------------------|---------------|-----------------------|-----------------|-----|------------|
| ← → C ● https://b.alipay.co | om/order/myProductInfo.htm?or                                                                             | deritemid=459984583  |                                    |                                       |               |                       | ☆ 🛯             |     | <b>e</b> : |
|                             |                                                                                                    |                      |                                    | Ŀ                                     | 每酷多信息技术有限 🔻 退 | 出 丨 我的商家服务 🔻 丨 接入指引 丨 | 开放平台 📔 帮助中心 🛛 🖾 |     | -          |
| 支付宝商                        | 家中心                                                                                                    | 首页 对账                | 中心                                 | 产品中心                                  | 运营中心          |                       | 👫 商家中心          |     |            |
|                             | 我的产品>详情<br>产品信息<br>订单号:<br>申请时间:<br>生效时间:<br>到期时间:<br>开通权限账户:<br>产品状态:<br>根据相关要求,新签该产品的<br>此订单包含的服务: 当面付! | )商家,在未满90日或连续3<br>收单 | <b>如图,</b><br><sub>交易未满30日期间</sub> | 表示已:                                  | <b>开通当面付</b>  |                       |                 |     |            |
|                             | 甲方:<br>联系地址.<br>联系人:<br>联系邮箱:                                                                             |                      | 支付                                 | 宝服务合同                                 | 100<br>100    | *                     |                 |     |            |
|                             |                                                                                                    |                      | 诚征英才   联新<br>ICP                   | 系我们   Internation:<br>证: 沪B2-20150087 | al Business   |                       |                 |     |            |

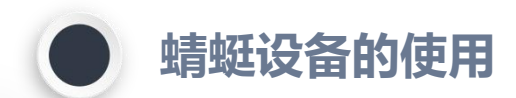

详细使用说明请参考购买设备时的使用说明书。

- 1: 长按电源键即可进入设置页面,
- 点击【网络设置】以连接WIFI
- 点击【关于本机>>点击8次小程序容器>>打开小程序配置>>进入开发者模式】即进入开发者模式,此模式下可进行测试(如需)

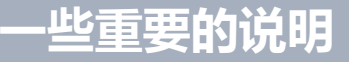

如有问题请随时联系酷客多客服及工作人员

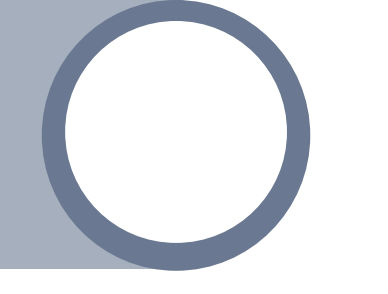

蜻蜓设备已内置上网卡(免费试用一年,后续待支付宝政策通知),支持连接WIFI

蜻蜓设备的签约仅和支付宝返佣有关,刷脸支付的收款账户为申请lot小程序的支付宝账户

如你不为支付宝小程序上传代码包,顾客仍可使用刷脸支付(券,积分仍然有效且可用, 但顾客将无法在手机支付宝上使用支付宝线上商城)

该设备同时支持微信扫码支付,但需要在酷客多后台:系统设置>微信小程序设置内进行 支付配置(操作文档另见别处)

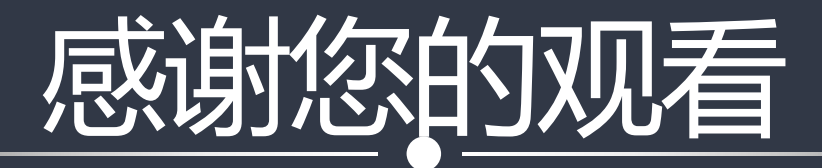

上海酷多信息技术有限公司